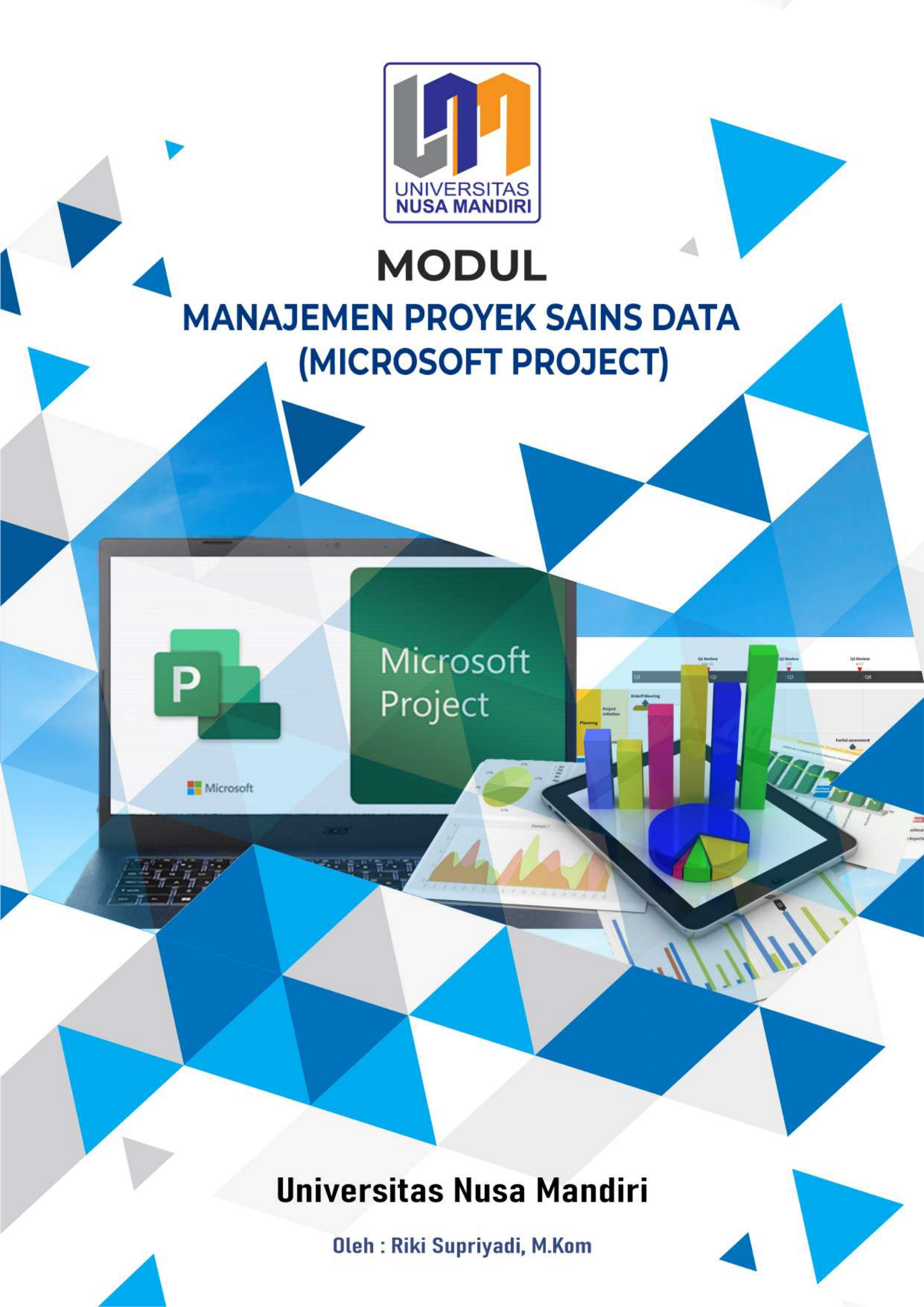

# PROYEK

## A. Pengertian Proyek

- Menurut **Kathy Schwalbe**, Proyek adalah usaha sementara yang dilakukan untuk menghasilkan suatu produk, layanan atau hasil yang unik.
- Menurut Iman Soeharto, Kegiatan proyek dapat diartikan sebagai suatu kegiatan sementara yang berlangsung dalam jangka waktu terbatas, dengan alokasi sumber daya tertentu dan dimaksudkan untuk melaksanakan tugas yang sasarannya telah digariskan.

Proyek IT melibatkan penggunaan *hardware, software*, dan/atau jaringan untuk menciptakan produk, layanan atau hasil.

Contoh proyek IT:

- Pengadaan hardware (komputer) pada sebuah perusahaan/lembaga/instansi
- Pembuatan jaringan LAN pada sebuah kantor
- Menyediakan infrastruktur teknologi nirkabel untuk meningkatkan pelayanan akademis pada sebuah kampus
- Mengembangkan sistem baru untuk meningkatkan penjualan pada sebuah perusahaan

# **B. Atribut Proyek**

Memiliki tujuan yang khusus, produk akhir atau hasil kerja akhir.

- 2. Bersifat sementara. Sebuah proyek memiliki jadwal awal dan akhir yang pasti.
- 3. Proyek bukan pekerjaan rutin.

4. Membutuhkan sumber daya, termasuk orang, *hardware, software*, dan aset lainnya. Sumber daya proyek terbatas dan harus digunakan secara efektif untuk memenuhi proyek dan tujuan perusahaan lainnya.

5. Sebuah proyek dikembangkan secara bertahap.

6. Proyek harus memiliki pelanggan utama atau sponsor.

7. Proyek mempunyai ketidakpastian. Karena proyek adalah unik, kadang-kadang sulit untuk menentukan tujuan dengan jelas, memperkirakan berapa lama waktu yang dibutuhkan untuk menyelesaikan, atau menentukan berapa banyak biaya.

# C. Tiga Kendala (*The Triple Constraint*)

Tiga kendala merupakan parameter penting dalam penyelenggaraan proyek yang sering diasosiasikan sebagai sasaran proyek.

### 1. Cakupan (Scope)

- Pekerjaan apa yang harus dilakukan sebagai bagian dari proyek?
- Produk, layanan atau hasil apa yang unik?
- Apa yang diharapkan pelanggan atau sponsor dari proyek?
- Bagaimana ruang lingkup diverifikasi?
- 2. Waktu (Time)
- Berapa lama waktu yang dibutuhkan untuk menyelesaikan proyek?
- Bagaimana jadwal proyek?
- Bagaimana tim akan melacak kinerja dari jadwal yang sebenarnya?
- Siapa yang bisa menyetujui perubahan jadwal?

# 3. Biaya (Cost)

- Apa yang harus dibiayai untuk menyelesaikan proyek?
- Berapa anggaran proyek?
- Bagaimana biaya dilacak?
- Siapa yang dapat mengotorisasi perubahan anggaran?

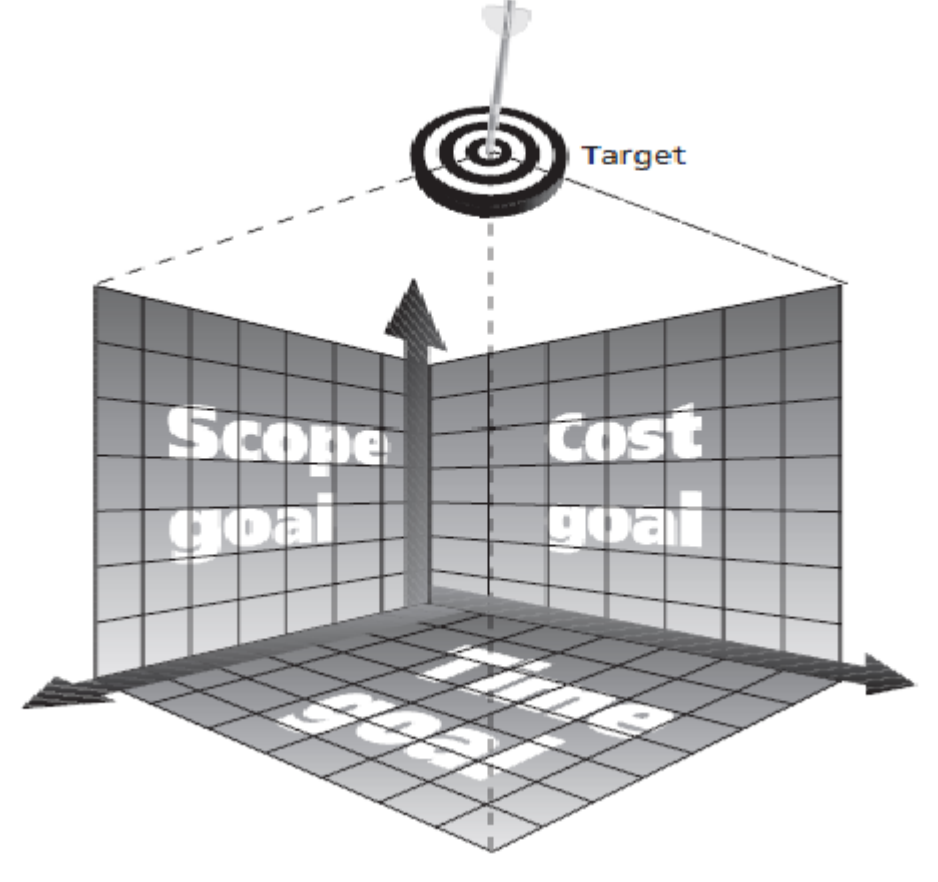

Gambar Tiga Kendala Manajemen Proyek

### 2. MANAJEMEN PROYEK

### A. Pengertian Manajemen Proyek

- Menurut Kathy Schwalbe, Manajemen Proyek adalah penerapan pengetahuan, keterampilan, alat dan teknik pada kegiatan proyek untuk memenuhi kebutuhan proyek.
- Menurut Iman Soeharto, Manajemen proyek adalah merencanakan, mengorganisir, memimpin, dan mengendalikan sumber daya perusahaan untuk mencapai sasaran jangka pendek yang telah ditentukan.
- Menurut Pressman, Manajemen Proyek meliputi perencanaan pemantauan dan pengontrolan manusia, proses dan peristiwa yang terjadi selama perangkat lunak dikembangkan mulai dari konsep awal sampai pengoperasian secara penuh.

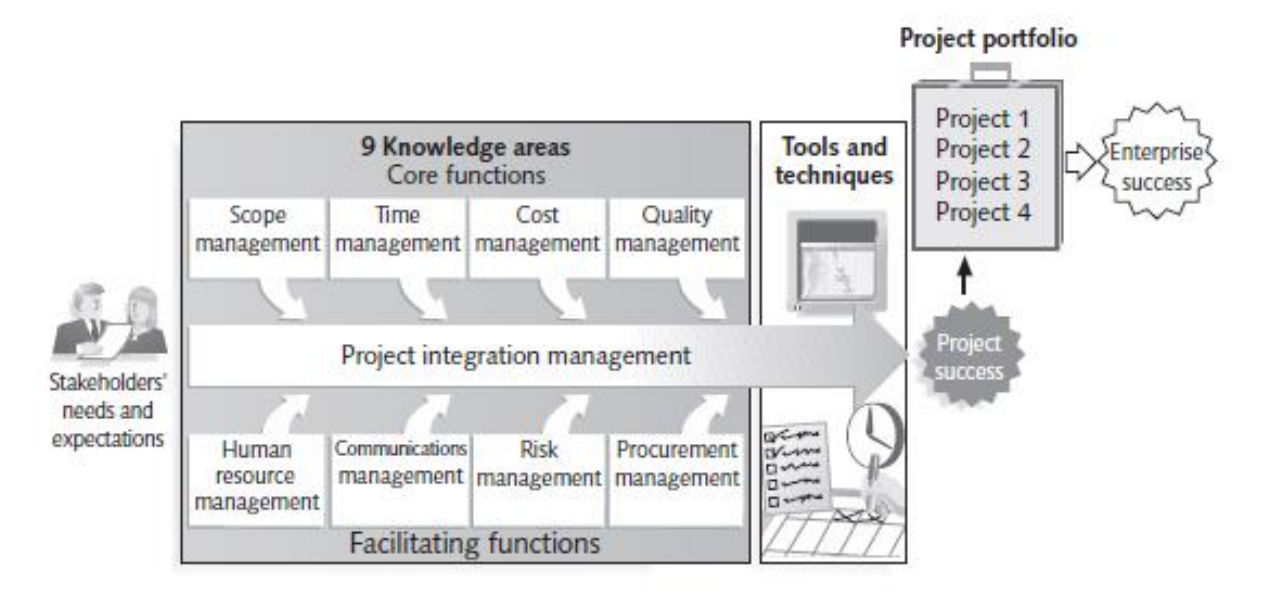

Gambar Kerangka Kerja Manajemen Proyek

### Penjelasan gambar Kerangka Kerja:

- 1. Stakeholder mempunyai proyek
- 2. Proyek didelegasikan ke Manajer Proyek
- 3. Manajer Proyek mengelola proyek tersebut
- 4. Pengelolaan proyek meliputi: scope management, time management, cost management, quality management, human resource management, communications management, risk management, and procurement management
- 5. Penerapan *tools*, teknik dan metode yang diterapkan pada pengelolaan proyek di atas untuk memperoleh hasil yang diinginkan

- 6. Manajemen Proyek digunakan oleh banyak organisasi karena memberikan keuntungan, seperti:
- 7. Kontrol yang lebih baik pada finasial, fisik, dan SDM
- 8. Hubungan pelanggan yang lebih baik
- 9. Waktu pengembangan yang lebih pendek
- 10. Biaya lebih rendah dan adanya peningkatan produktivitas
- 11.Peningkatan kualitas dan kehandalan
- 12. Margin keuntungan yang lebih tinggi
- 13.Koordinasi internal yang lebih baik
- 14. Dampak positif pada pemenuhan sasaran strategis
- 15.Moral pekerja yang lebih tinggi

## B. Fokus Manajemen Proyek

Manajemen proyek yang efektif berfokus pada 4P:

### 1. People (Manusia)

Elemen terpenting dalam keberhasilan suatu proyek yang harus dikelola untuk melakukan kerja secara efektif.

### 2. Product (Produk)

Perangkat lunak yang dihasilkan.

### 3. Process (Proses)

Sekelompok aktivitas kerangka kerja dalam pengembangan perangkat lunak.

### 4. Project (Proyek)

Seluruh proses yang dibutuhkan untuk menghasilkan suatu produk.

### 1.People

### a. Stakeholder

- Adalah orang-orang yang terlibat dalam atau dipengaruhi oleh kegiatan proyek
- Termasuk Stakeholder: sponsor proyek, tim proyek, staf pendukung, pelanggan, pengguna, pemasok.

### b. Pemimpin Tim

Seorang pemimpin tim diharuskan mempunyai ketrampilan memimpin yang cukup diantaranya:

- mampu memotivasi
- mampu berorganisasi

- mampu mendorong keluarnya ide-ide baru
- mampu menganalisa masalah teknis atau manajemen mencari penyelesaian masalah (*problem solving*)
- mampu menjadi manajer
- mampu menghargai kerja
- mampu mengenali

## 2. Product

### a. Cakupan PL

- Konteks
- Sasaran informasi
- Fungsi dan kinerja

## b. Dekomposisi masalah

Dekomposisi dilakukan pada:

- Fungsionalitas dan isi (informasi)
- Proses yang akan digunakan

### 3. Process

Tim proyek harus dapat memutuskan model proses yang sesuai untuk:

- Pelanggan dan orang yang akan melakukan pekerjaan itu
- Karakteristik produk
- Lingkungan proyek

# 4. Project

Memerlukan koordinasi/perpaduan:

- SDM
- Teknik
- Perlengkapan dan peralatan
- Administratif
- Keuangan

# C. Bidang Pengetahuan Manajemen Proyek

Bidang pengetahuan manajemen proyek menggambarkan bidang kompetensi yang harus dikembangkan oleh manajer proyek, yang meliputi:

- Empat bidang pengetahuan inti dari manajemen proyek yang menyebabkan tujuan proyek tercapai:
- 1. Manajemen Cakupan (Scope Management)
- 2. Manajemen Waktu (Time Management)
- 3. Manajemen Biaya (Cost Management)
- 4. Manajemen Kualitas (Quality Management)
- Empat bidang pengetahuan yang memfasilitasi pencapaian tujuan proyek:
- 1. Manajemen SDM (Human Resource Management)
- 2. Manajemen Komunikasi (Communication Management)
- 3. Manajemen Resiko (Risk Management)
- 4. Manajemen Pengadaan (Procurement Management)
- Satu Bidang pengetahuan yaitu Manajemen Integrasi (Integration Management).

### 3. SIKLUS HIDUP PROYEK

Siklus hidup proyek merupakan suatu metode yang digunakan untuk menggambarkan bagaimana sebuah proyek direncanakan, dikontrol, dan diawasi sejak proyek disepakati untuk dikerjakan hingga tujuan akhir proyek tercapai. Tahap kegiatan dalam siklus hidup proyek:

#### 1. Tahap Inisiasi

Merupakan tahap awal kegiatan proyek sejak sebuah proyek disepakati untuk dikerjakan. Pada tahap ini, permasalahan yang ingin diselesaikan akan diidentifikasi, dan beberapa pilihan solusi untuk menyelesaikan permasalahan juga didefinisikan.

#### 2. Tahap Perencanaan

Pada tahap ini, dokumen perencanaan akan disusun secara terperinci sebagai panduan bagi tim proyek selama kegiatan proyek berlangsung. Aktivitas yang akan dilakukan pada tahap ini adalah membuat dokumentasi *Project plan, resource plan, financial plan, risk plan, acceptance plan, communication plan, procurement plan, contract supplier dan perform phase review.* 

#### 3. Tahap Eksekusi (Pelaksanaan Proyek)

Pada tahap ini, *deliverables* atau tujuan proyek secara fisik akan dibangun. Seluruh aktivitas yang terdapat dalam dokumentasi *Project plan* akan dieksekusi. Sementara kegiatan pengembangan berlangsung, beberapa proses manajemen perlu dilakukan guna memantau dan mengontrol penyelesaian *deliverables* sebagai hasil akhir proyek.

### 4. Tahap Pengontrolan

Tahap ini dilakukan pengontrolan terhadap kegiatan proyek, apakah sudah sesuai dengan estimasi dan rencana awal yang telah ditentukan, dan adanya masukan apakah rencana proyek perlu diperbarui atau tidak.

### 5. Tahap Penutupan

Tahap ini merupakan akhir dari aktivitas proyek, hasil akhir proyek (*deliverables Project*) beserta dokumentasinya diserahkan kepada pelanggan, hubungan dengan supplier diakhiri, tim proyek dibubarkan dan memberikan laporan kepada semua *stakeholder* yang menyatakan bahwa kegiatan proyek telah selesai dilaksanakan.

## 4. MANAJEMEN PROYEK & TEKNOLOGI INFORMASI

Beberapa masalah unik pada industri IT yang mempengaruhi manajemen proyek:

### a. Sifat Proyek

- Sifat proyek pengembangan PL lebih beragam daripada proyek yang berorientasi pada *hardware*.
- Proyek pengembangan PL dapat mencakup pengembangan aplikasi sederhana dan mandiri atau e-commerce global yang canggih menggunakan bahasa pemrograman canggih.
- Proyek IT juga mendukung setiap fungsi industri dan bisnis.

### b. Karakteristik Anggota Tim Proyek

- Karena sifat proyek IT, orang-orang yang terlibat berasal dari latar belakang yang beragam dan memiliki keahlian yang berbeda.
- Beberapa proyek IT membutuhkan keahlian orang-orang hanya dalam beberapa fungsi pekerjaan, tetapi banyak yang membutuhkan input dari banyak atau semuanya, sehingga. banyak proyek IT mencakup sejumlah besar pekerja kontrak

### c. Beragam Teknologi

• Banyak jabatan untuk profesional IT menandakan berbagai teknologi yang diperlukan untuk menduduki posisi tersebut.

- Spesialis perangkat keras mungkin tidak mengerti analis basis data, dan sebaliknya. Spesialis keamanan mungkin kesulitan berkomunikasi dengan analis.
- Contoh: Programmer dapat menggunakan beberapa bahasa pemrograman yang berbeda, Seorang data analys memiliki kemampuan mengolah data dengan tools yang berbeda.

### Tren Globalisasi Manajemen Proyek IT

Penting bagi Manajer Proyek untuk mengatasi beberapa masalah saat mengerjakan proyek global. Beberapa masalah utama termasuk yang berikut:

- Komunikasi: Karena orang akan bekerja di zona waktu yang berbeda, berbicara bahasa yang berbeda, memiliki latar belakang budaya yang berbeda, merayakan liburan yang berbeda, dll., penting untuk membahas bagaimana orang akan berkomunikasi secara efisien dan tepat waktu.
- **Kepercayaan:** Kepercayaan adalah masalah penting bagi semua tim, sehingga penting untuk membangun kepercayaan dengan seluruh anggota tim
- **Praktek umum**: Penting menyelaraskan proses kerja untuk menghasilkan hasil yang baik. Manajer proyek harus menyediakan waktu bagi tim untuk mengembangkan praktik kerja umum ini.
- Alat: TI memainkan peran penting dalam globalisasi, terutama dalam meningkatkan komunikasi dan praktik kerja. Beberapa alat yang dapat digunakan:
- TRAC adalah sistem pelacakan masalah untuk proyek pengembangan PL. TRAC mencakup fitur-fitur seperti cacat dalam manajemen, kontrol *source code*, roadmap proyek, wiki terintegrasi, sistem umpan balik berbasis web kolaboratif untuk dokumentasi proyek yang sangat mudah ditinjau oleh Stakeholder
- **XPlanner** digunakan untuk perencanaan proyek dan pemantauan proyek. Alat ini cocok untuk pengembangan PL yang *agile* dan berbasis web untuk kemudahan akses geografis.
- **CruiseControl** adalah kerangka kerja untuk proses pembangunan yang berkelanjutan, seperti plug-in untuk notifikasi email, alat kontrol sumber, dsb.
- WebEx adalah alat konferensi berbasis web, digunakan untuk merekam setiap demo siklus pengembangan.

- E-mail, telepon, SKYPE adalah PL yang memungkinkan pengguna melakukan panggilan telepon melalui Internet, dan pesan instan
- **Tableau** : tool untuk membuat grafik dengan visual menarik dan dashboard interaktif tanpa memerlukan coding dan dapat menyajikan data yang lebih mudah dipahami ke orang awam. Tableau juga dapat digunakan untuk menganalisis data
- **R** : digunakan untuk menangani big data. Keunggulan tool ini ada dalam prosedur analisis statistik, terutama exploratory data analysis (EDA)
- Python : bahasa pemrograman high-level yang ditulis secara internal dalam C.
   dapat digunakan untuk Pembersihan data serta dapat digunakan untuk otomatisasi data.

# Pengenalan Microsoft Project

Microsoft Project adalah *tools* (perangkat) atau alat bantu yang digunakan untuk keperluan pengelolaan/manajemen proyek.

### Istilah-istilah pada Microsoft Project

#### 1. Task

Merupakan lembar kerja yang berisi tentang rincian pekerjaan atau jenis pekerjaan.

#### 2. Duration

Adalah jangka waktu atau lamanya waktu yang dibutuhkan untuk menyelesaikan suatu pekerjaan. Satuan durasi dapat berupa jam, hari, minggu, bulan.

#### 3. Start

Adalah suatu nilai yang menyatakan tanggal awal atau dimulainya suatu proyek tertentu.

#### 4. Finish

Adalah suatu nilai yang menyatakan tanggal akhir atau diakhirinya suatu proyek tertentu.

Start + Duration = Finish

#### 5. Resources

Adalah sumber daya, baik sumber daya personil maupun sumber daya nonpersonil

#### 6. Predecessor

Adalah hubungan keterkaitan antarpekejaan, yaitu suatu keterhubungan antara suatu pekerjaan antara suatu pekerjaan dengan pekerjaan sebelumnya.

#### 7. Cost

Adalah biaya yang dibutuhkan untuk menyelesaikan suatu pekerjaan, yang meliputi sumber daya personil maupun nonpersonil, yang sifatnya biaya tetap maupun biaya variabel.

#### 8. Baseline

Adalah suatu bentuk perencanaan yang telah disetujui dan ditetapkan dalam suatu proyek.

#### 9. Tracking

Adalah bentuk penelusuran atau peninjauan antara hasil kerja yang dilakukan di lapangan dengan rencana awal suatu proyek.

### 10. Milestone

Adalah suatu bentuk penanda pekerjaan, yang menunjukkan bahwa pekerjaan yang dimaksud telah selesai.

# 1. Memulai Microsof Project

Untuk menjalankan Microsoft Project, ikuti langkah-langkah berikut ini :

# Klik Start > Programs > Microsoft Office > Microsoft Office Project

| licro | soft Pro | oject - Project1 |                  |         | 2        |               |                     |                    |                           |                           |                           | -         |                           |                                | ) (      |
|-------|----------|------------------|------------------|---------|----------|---------------|---------------------|--------------------|---------------------------|---------------------------|---------------------------|-----------|---------------------------|--------------------------------|----------|
| ile   | Edit     | View Insert Form | nat <u>T</u> oos | Project | Report   | Collaborate W | findow <u>H</u> elp |                    |                           | 0 . A A                   | h an Channel              | Anial     | Typ                       | e a question for help          | _        |
|       |          | 🥵 🧏 Vew Resour   | ce From •        | 98 KB 9 | 8.101 PP | 80 Y ?a       | - 3 140 0100        |                    |                           |                           | - <u>Suom</u> .           |           | ••••                      | 2 0 1=                         | -        |
| -     |          |                  |                  | a       |          |               | 2                   |                    |                           |                           |                           |           |                           |                                | _        |
|       | 0        | Task Name        | Duration         | Start   | Finish   | Predecessors  | Resource Names      | r '12<br>T W T F S | 11 Mar '12<br>S M T W T F | 18 Mar '12<br>S S M T W T | 25 Mar '12<br>F S S M T N | 01 Apr '1 | 2 08 Apr<br>W T F S S M 7 | 12 15 Apr 1<br>7 W T F S S M T | 2<br>W T |
|       |          |                  |                  |         |          |               |                     | -                  |                           |                           |                           |           |                           |                                |          |
|       |          |                  |                  |         |          |               |                     |                    |                           |                           | •                         |           |                           |                                |          |
| -     |          |                  | 2                |         |          |               |                     | 1                  |                           |                           |                           |           |                           |                                |          |
| 1     |          |                  |                  |         |          |               |                     | -                  |                           |                           |                           |           |                           |                                |          |
|       |          |                  | <u></u>          |         |          |               |                     |                    |                           |                           |                           |           |                           |                                |          |
|       |          |                  |                  |         |          |               | -                   | -                  |                           |                           |                           |           |                           |                                |          |
|       |          |                  |                  |         |          |               |                     |                    |                           |                           |                           |           |                           |                                |          |
|       |          |                  |                  |         |          |               |                     | -                  |                           |                           |                           |           |                           |                                |          |
|       |          |                  | <i>.</i>         |         |          |               |                     |                    |                           |                           |                           |           |                           |                                |          |
| _     |          |                  |                  |         |          |               |                     | -                  |                           |                           |                           |           |                           |                                |          |
|       |          |                  | <u></u>          |         |          |               |                     |                    |                           |                           |                           |           |                           |                                |          |
| _     |          |                  |                  |         |          |               |                     |                    |                           |                           |                           |           |                           |                                |          |
| +     |          |                  |                  | -       |          |               |                     | -                  |                           |                           |                           |           |                           |                                |          |
|       |          |                  | 2                |         |          |               |                     |                    |                           |                           |                           |           |                           |                                |          |
|       |          |                  |                  | -       |          |               |                     | -                  |                           |                           |                           |           |                           |                                |          |
|       |          |                  |                  |         |          |               |                     |                    |                           |                           |                           |           |                           |                                |          |
| _     |          |                  | 5                |         |          |               | -                   |                    |                           |                           |                           |           |                           |                                |          |
| -     |          |                  |                  |         |          |               |                     | -                  |                           |                           |                           |           |                           |                                |          |
|       |          |                  |                  |         |          |               |                     |                    |                           |                           |                           |           |                           |                                |          |
|       |          |                  |                  |         |          |               |                     |                    |                           |                           |                           |           |                           |                                |          |

Selanjutnya ka muncul tampilan Microsoft Project seperti pada gambar berikut ini :

- Muncul "Microsoft Project Project 1", artinya Project baru dengan namaProject siap untuk dibuat.
- Fetikkan pada bagian Task Name : Analisis dan Desain Sistem
- Selanjutnya klik tombol Enter, maka akan muncul tampilan berikut ini :

| 🔁 Micro | soft Pr     | oject - Project1                                            |                            |              |                |                |     |               |            |                     |              |
|---------|-------------|-------------------------------------------------------------|----------------------------|--------------|----------------|----------------|-----|---------------|------------|---------------------|--------------|
| Eile    | <u>E</u> di | t <u>V</u> iew <u>I</u> nsert F <u>o</u> rmat <u>T</u> ools | <u>Project</u> <u>R</u> ep | ort <u>C</u> | ollaborate 🛽 🛽 | <u>V</u> indow | H   | elp           |            | Type a question for | help 🚽 🗗 🗙   |
| 10 💕    |             | 🖓 🗅 🖤   X 🖬 🛍 🕩 🤊 •                                         | (                          | ea 💥         | 💥 🗈 😡          | <u>-</u>       | 1 8 | lo Group      | • 🔍 🔍      | 🦻 🖬 🕘 🖕 🗄 -         |              |
|         | it.         | 🕵 🍕 New Resource From 🕶 🧣                                   |                            | 196          | 0 7 ?g         | -              |     |               |            |                     |              |
|         |             |                                                             |                            |              |                |                | -   |               |            |                     |              |
|         | 0           | Task Name                                                   | Duration                   | Start        | Finish         | Prede          | 1   | 1 Mar '12     | 18 Mar '12 | 25 Mar '12          | 01 Apr '1. 🔺 |
| 1       |             | Analisis dan Desain Sistem                                  | 1 day?                     | 3/03/12      | Mon 19/03/12   | 2              | SS  | 5 M T W T F S |            | IFSSMIW             |              |
|         | -           |                                                             |                            |              |                |                |     |               |            |                     |              |
|         |             |                                                             |                            |              |                |                |     |               |            |                     |              |
|         |             |                                                             |                            |              |                |                |     |               |            |                     |              |
| _       |             |                                                             |                            |              |                |                |     |               |            |                     |              |
| Jant    |             |                                                             |                            |              |                |                |     |               |            |                     |              |
| ti i    |             |                                                             |                            |              |                |                |     |               |            |                     |              |
| Gan     |             |                                                             |                            |              |                |                |     |               |            |                     |              |
|         |             |                                                             |                            |              |                |                |     |               |            |                     |              |
|         | 2           |                                                             |                            |              |                |                |     |               |            |                     |              |
| -       |             |                                                             |                            |              |                |                |     |               |            |                     |              |
|         | -           |                                                             | -                          |              |                | -              |     |               |            |                     |              |
|         |             |                                                             |                            |              |                |                |     |               |            |                     | -            |
| •       |             |                                                             | A                          |              |                | •              | •   |               |            | CONTRACT.           | • /          |
| Ready   |             |                                                             |                            |              |                |                |     |               |            |                     |              |

### 2. Menyimpan dan Membuka File Microsoft Project

Untuk menyimpan file Project, ikuti langkah berikut ini :

Klik menu File > Save As.

| EN       | Aicros | oft Project - Project1                                         |                          |                      |                  |                              |              |   |         |               |
|----------|--------|----------------------------------------------------------------|--------------------------|----------------------|------------------|------------------------------|--------------|---|---------|---------------|
| 0        | File   | <u>E</u> dit <u>V</u> iew <u>I</u> nsert F <u>o</u> rmat       | <u>T</u> ools <u>P</u> r | oject <u>R</u> epo   | ort <u>C</u> a   | ollaborate <u>W</u>          | /indow       | 1 | Hel     | p             |
|          |        | <u>N</u> ew<br>Open<br><u>C</u> lose                           | Ctrl+N<br>Ctrl+O         | - 1 😫 1 0<br>8 🥵 1 🕮 | æ šž<br>I [¶ §   | ∰   🛱 🜄<br>   🝸   <b>?</b> 8 | <b>- 2 3</b> | 8 | No      | o Grou        |
|          | 6      | <u>S</u> ave<br>Pu <u>b</u> lish                               | Ctrl+S                   | Duration<br>1 day?   | Start<br>3/03/12 | Finish<br>Mon 19/03/12       | Prede        | S | 11<br>S | Mar '1<br>M T |
|          |        | Save <u>M</u> orkspace<br>Sav <u>e</u> For Sharing             |                          |                      |                  |                              |              |   |         |               |
| tt Chart |        | Page Set <u>u</u> p<br>Print Pre <u>v</u> iew<br><u>P</u> rint | Ctrl+P                   |                      |                  |                              |              |   |         |               |
| 8        |        | Sen <u>d</u> To                                                | •                        |                      |                  |                              |              |   |         |               |

- *F* Arahkan ke direktori dan *folder* yang akan dijadikan penyimpanan ke *file Project* ini.
- Ketikkan nama proyek, missal : Proyek ke-1
- ☞ Pilih Save As Type : Project

| Compute                                                     | r ▶ Da | ata (D:) 🕨 PRAT | TIKUM MPSI | <b>→</b> <del>4</del> 9 | Search PRATIKUN | 1 MPSI |   |
|-------------------------------------------------------------|--------|-----------------|------------|-------------------------|-----------------|--------|---|
| Organize 🔻 🛛 New folde                                      | er     |                 |            |                         |                 | •      | ? |
| 🕞 Libraries                                                 | ^      | Name            | No ite     | ms match yo             | Date modified   | Туре   |   |
| <ul> <li>Music</li> <li>Pictures</li> <li>Videos</li> </ul> |        |                 |            |                         |                 |        |   |
| 📜 Computer<br>鑑 System (C:)<br>🥁 Data (D:)                  | E      |                 |            |                         |                 |        |   |
| 👊 Network                                                   | -      | •               | m          | i.                      |                 |        |   |
| File name: Proye                                            | k ke-1 |                 |            |                         |                 |        |   |
| Save as type: Project                                       | t      |                 |            |                         |                 |        |   |

Klik tombol Save untuk menyimpan *file* tersebut, sehingga tampilan akan berubah seperti gambar berikut :

| E    | Micro | osoft Pi     | roject - Proyek ke-1                               |                                |                     |                     |        |                |            |                       |
|------|-------|--------------|----------------------------------------------------|--------------------------------|---------------------|---------------------|--------|----------------|------------|-----------------------|
| E    | EI EI | e <u>E</u> d | it <u>View I</u> nsert F <u>o</u> rmat <u>T</u> oo | ls <u>P</u> roject <u>R</u> ep | ort <u>C</u>        | ollaborate <u>V</u> | /indow | / <u>H</u> elp |            | ē ×                   |
| 1    | ) 📬   |              | 🛱 🖪 🂝 🖌 🖻 🖺 19 -                                   | (* •   🔒   👄                   | ž 🕺                 | 🛅 🕵   N             | o Grou | p - 🤇          | રે 🤤 🍞 🔘   | ;; ; = ;;<br>∓ ; = ;∓ |
| : 图  |       | l th         | 😼 👫 New Resource Fro <u>m</u> •                    | 8999                           |                     | 0 7 ?               | Ŧ      |                |            |                       |
|      |       |              |                                                    |                                |                     | - 11. U.A. 11. Xe.  | 100    |                |            |                       |
|      |       | 0            | Task Name                                          | Duration                       | Start               | Finish              | Prede  | Mar'12         | 18 Mar '12 | 251                   |
|      | 1     | 1            | Analisis dan Desain Sistem                         | 1 day?                         | <del>)</del> /03/12 | Mon 19/03/12        |        |                |            |                       |
|      |       |              |                                                    |                                |                     |                     |        |                |            |                       |
|      |       | -            |                                                    |                                | -                   |                     |        |                |            |                       |
| ť    |       |              |                                                    |                                |                     |                     | -      |                |            |                       |
| Cha  |       |              |                                                    |                                |                     |                     |        |                |            |                       |
| antt |       |              |                                                    |                                |                     |                     |        |                |            |                       |
|      |       | -            |                                                    |                                |                     |                     |        |                |            |                       |
| 2    |       | -            |                                                    |                                |                     |                     |        |                |            |                       |
|      |       |              |                                                    |                                |                     |                     |        |                |            |                       |
|      |       |              |                                                    |                                |                     |                     |        |                |            |                       |
|      | •     |              |                                                    |                                |                     |                     | +      | K 🛄            |            | + /                   |
| Rea  | dy    |              |                                                    |                                |                     |                     |        |                |            |                       |

Tutup file dengan cara : klik menu File > Exit

| C N  | licros | oft Project - Proyek ke-1                                              |                             |                |                     |                |                       |       |                          |           | × |
|------|--------|------------------------------------------------------------------------|-----------------------------|----------------|---------------------|----------------|-----------------------|-------|--------------------------|-----------|---|
| 1    | File   | <u>E</u> dit <u>V</u> iew <u>I</u> nsert F <u>o</u> rmat <u>T</u> ools | <u>P</u> roject <u>R</u> ep | ort <u>C</u> o | ollaborate <u>M</u> | <u>/</u> indow | <u>H</u> elp          |       |                          | 8         | × |
|      |        | New Ctrl+N                                                             | <b>B B</b>                  | ž ž            | 🛅 🕵   No            | o Grou         | p - 0                 | Q Q   | <b>7</b> 0               | ÷ =       |   |
|      |        | Open Ctrl+O<br>Close                                                   | 192 92 II                   |                | 0 7 <b>?</b>        | Ŧ              |                       |       |                          |           |   |
|      |        | Save Ctrl+S                                                            | Duration                    | Start          | Finish              | Prede          | Mar'12<br>M T W T F S | 18 Ma | ar'12<br>  T   W   T   F | 25<br>S S | - |
|      | 40     | Pu <u>b</u> lish                                                       | 1 day?                      | 9/03/12        | Mon 19/03/12        |                |                       | C     | 1                        |           |   |
|      |        | Save <u>A</u> s                                                        | <u> </u>                    |                |                     |                |                       |       |                          |           |   |
|      |        | Save <u>W</u> orkspace<br>Save For Sharing                             |                             |                |                     |                |                       |       |                          |           |   |
|      |        | Page Setup                                                             |                             |                |                     |                |                       |       |                          |           |   |
|      | a      | Print Preview                                                          | -                           |                |                     |                |                       |       |                          |           |   |
| Jart |        | Print Ctrl+P                                                           |                             |                |                     |                |                       |       |                          |           |   |
| ltd  |        | Sen <u>d</u> To                                                        |                             |                |                     |                |                       |       |                          |           |   |
| 8_   |        | Propert <u>i</u> es                                                    |                             |                |                     |                |                       |       |                          |           |   |
|      |        | Work Offline                                                           | -                           |                |                     |                |                       |       |                          |           |   |
|      |        | <u>1</u> Proyek ke-1                                                   |                             |                |                     | - D            |                       |       |                          |           |   |
|      |        | <u>2</u> \MPSI\PENUGASAN TIM PROYEK SI                                 |                             |                |                     | 0              |                       |       |                          |           |   |
|      |        | 3 \MPSI\WBS PROYEK SI                                                  |                             |                |                     |                |                       |       |                          |           |   |
|      |        | 4 \MPSI\RAB PROYEK SI                                                  |                             |                |                     |                |                       |       |                          |           | ÷ |
|      |        | Exit                                                                   |                             |                |                     | ,              | I = 1                 |       |                          | ,         |   |
| Read | /      |                                                                        |                             |                |                     |                |                       |       | 1                        |           |   |
|      |        |                                                                        |                             |                |                     |                |                       |       |                          |           |   |

Intuk membuka file "Proyek ke-1", lihat Windows Explorer, carifolder tempat file tersebut disimpan.

| G → J + Comput                                                                                    | er 🕨 Data (D:) 🕨 PRATIKUM MPSI                             |
|---------------------------------------------------------------------------------------------------|------------------------------------------------------------|
| Organize ▼ Include i                                                                              | n library  Share with  New folder                          |
| ጵ Favorites<br>💻 Desktop<br>🕦 Downloads<br>🗐 Recent Places                                        | Proyek ke-1<br>Microsoft Office Project Document<br>144 KB |
| <ul> <li>Libraries</li> <li>Documents</li> <li>Music</li> <li>Pictures</li> <li>Videos</li> </ul> |                                                            |
| P Computer                                                                                        |                                                            |
| Network                                                                                           |                                                            |

*Touble click* pada *file* "Proyek ke-1", maka akan muncul file yang dimaksud.

| E      | 🔁 Microsoft Project - Proyek ke-1 |               |                                                                         |                   |                    |                     |        |              |                             |       |  |  |  |
|--------|-----------------------------------|---------------|-------------------------------------------------------------------------|-------------------|--------------------|---------------------|--------|--------------|-----------------------------|-------|--|--|--|
| 16     | Eile                              | e <u>E</u> di | t <u>V</u> iew <u>I</u> nsert F <u>o</u> rmat <u>T</u> ools <u>P</u> ro | oject <u>R</u> ep | ort <u>C</u> o     | ollaborate <u>V</u> | /indow | <u>H</u> elp |                             | ₽×    |  |  |  |
|        | ) 📬                               |               | - 9 - C 🖇 🗗 🔏 19 - C - I                                                | 9                 | žá 🕺               | 🛅 🕵   N             | o Grou | p 🚽 🕙        | l Q 🏹 🙆 🍟                   |       |  |  |  |
| E      |                                   | ] <b>:</b> ## | 🕵   🔮   New Resource From 🕶   🖉                                         | 1 Se 1            | 1 2 8              | 0 7 8               | Ŧ      |              |                             |       |  |  |  |
|        |                                   |               |                                                                         |                   |                    |                     |        |              |                             |       |  |  |  |
|        |                                   | 0             | Task Name                                                               | Duration          | Start              | Finish              | Prede  | Mar'12       | 18 Mar '12<br>S M T W T F S | 251 A |  |  |  |
|        | 1                                 |               | Analisis dan Desain Sistem                                              | 1 day?            | <del>)/03/12</del> | Mon 19/03/12        |        |              | 0                           |       |  |  |  |
|        |                                   |               |                                                                         | ļ                 |                    |                     |        |              |                             |       |  |  |  |
|        | _                                 |               |                                                                         |                   | -                  |                     |        |              |                             |       |  |  |  |
| art    |                                   |               |                                                                         |                   |                    |                     |        |              |                             |       |  |  |  |
| 5<br>T |                                   |               |                                                                         |                   |                    |                     |        |              |                             |       |  |  |  |
| Gant   |                                   |               |                                                                         |                   |                    |                     |        |              |                             |       |  |  |  |
|        |                                   |               |                                                                         | -                 |                    |                     |        |              |                             |       |  |  |  |
|        |                                   |               |                                                                         |                   |                    |                     |        |              |                             |       |  |  |  |
|        |                                   |               |                                                                         |                   |                    |                     |        |              |                             | _     |  |  |  |
|        |                                   |               |                                                                         |                   |                    |                     |        |              |                             | Ŀ     |  |  |  |
| Rea    | adv                               |               |                                                                         |                   | 1                  |                     | ,      |              |                             | - //. |  |  |  |
| -      |                                   |               |                                                                         |                   |                    |                     |        |              |                             |       |  |  |  |

Atau dengan cara membuka *file Project* langsung melalui Microsoft Project, dengan cara sebagai berikut :

- Aktifkan Microsoft Project dengan urutan : Start > Program > Microsoft Office >
   Microsoft Office Project
- Selanjutnya akan muncul tampilan Microsoft Project
- Slik menu File > Open

|       | Aicros       | oft Project           | - Pro  | yek ke-1 |                 |        |     |      |       |                |          |
|-------|--------------|-----------------------|--------|----------|-----------------|--------|-----|------|-------|----------------|----------|
| E     | <u>F</u> ile | <u>E</u> dit <u>V</u> | iew    | Insert   | F <u>o</u> rmat | Tools  | Pro | ject | Rep   | ort <u>C</u> o | ollabora |
| 10    |              | <u>N</u> ew           |        |          |                 | Ctrl+N |     | 2    | 69    | ž 🕺            | 1 🖹 🖇    |
| : (同) | 2            | <u>O</u> pen          |        |          |                 | Ctrl+0 |     | h s  |       | 1 1 1 1        |          |
|       |              | <u>C</u> lose         |        |          |                 |        | H   |      |       | - 144 (J       |          |
|       |              | <u>S</u> ave          |        |          |                 | Ctrl+S |     | Dur  | ation | Start          | Fin      |
|       | G            | Pu <u>b</u> lish      |        |          |                 |        | H   | 1    | day?  | 3/03/12        | Mon 1    |
|       |              | Save <u>A</u> s       |        |          |                 |        | - E |      |       |                |          |
|       |              | Save <u>W</u> or      | kspac  | :e       |                 |        | Г   |      |       |                |          |
|       |              | Sav <u>e</u> For S    | Sharir | ng       |                 |        |     |      |       |                |          |

- Pilih direktori dan folder dimana file Project anda berada (yang telah dibuat).
- Pilih nama *file Project*, misal "Proyek ke-1"
- *The Second Second Seco*

### 3. Membuat Word Breakdown Structure (WBS)

*Work Breakdown Sturucture* (WBS) atau struktur rincian pekerjaan adalah daftar pekerjaan atau tugas-tugas (sering disebut dengan istila *task*) yang akan dikerjakan dalam sebuah proyek.

### 3.1 Menentukan Tanggal Proyek

Langkah pertama adalah menentukan tanggal proyek. Untuk menentukan tanggal tersebnut, ikuti langkah-langkah berikut ini :

| Microsoft P<br>File Ed<br>D D D D D<br>Microsoft P | roject - Proyek ke-1<br>lit View Insert Format Iools<br>(2) (2) (2) (2) (2) (2) (2) (2) (2) (2) | Pro | ject <u>R</u> eport <u>C</u> ollaborate<br><u>S</u> ort<br><u>F</u> iltered for: All Tasks                                     | <u>W</u> ind | low  | Help                        | •••••••••••••••••••••••••••••••••••••• | 8 ×        |
|----------------------------------------------------|-------------------------------------------------------------------------------------------------|-----|----------------------------------------------------------------------------------------------------|--------------|------|-----------------------------|----------------------------------------|------------|
| Chart<br>1                                         | Task Name<br>Analisis dan Desain Sistem                                                         |     | <u>G</u> roup by: No Group<br><u>O</u> utline<br><u>W</u> BS<br>Task Information Shift+F<br>Task Notes<br><u>T</u> ask Drivers | •<br>•<br>•  | de . | Mar'12<br>M   T   W   T   F | 118<br>S S                             | Mar ,<br>M |
| Gant                                               |                                                                                                 |     | Project Information                                                                                                    |              |      |                             |                                        |            |
| ∢ 📄<br>Ready                                       |                                                                                                 |     |                                                                                                    | 1            | F    | •                           |                                        | +          |

### Pilih menu Project > Project Information

### Selanjutnya akan muncul tampilan informasi proyek seperti gambar berikut :

| Project Informa         | tion for 'Proyek ke-1'        |   |                      |              |   |
|-------------------------|-------------------------------|---|----------------------|--------------|---|
| Start <u>d</u> ate:     | Sat 17/03/12                  | • | Current date:        | Sat 17/03/12 |   |
| Einish date:            | Mon 19/03/12                  | - | <u>S</u> tatus date: | NA           | - |
| Schedu <u>l</u> e from: | Project Start Date            | - | C <u>a</u> lendar:   | Standard     | • |
| All task                | ks begin as soon as possible. |   | Priority:            | 500 🜲        |   |
| <u>Enterprise</u> Custo | m Fields                      |   |                      |              |   |
|                         |                               |   |                      | 1000         | ^ |
| Custom Field Na         | ime                           |   |                      | Value        |   |
|                         |                               |   |                      |              |   |
|                         |                               |   |                      |              |   |
|                         |                               |   |                      |              |   |
|                         |                               |   |                      |              |   |
|                         |                               |   |                      |              |   |
|                         |                               |   |                      |              |   |
|                         |                               |   |                      |              | - |

- Isikan tanggal (lihat contoh)
- Klik tombol OK
- Geser batas kolok Task Name, Duration dan Start, sehingga tampilan seperti gambar di

berikut :

|       |       |               |                                                           |                  |                    | Awal Pro            | byek          |                       |                            |
|-------|-------|---------------|-----------------------------------------------------------|------------------|--------------------|---------------------|---------------|-----------------------|----------------------------|
| 6     | Micro | osoft Pr      | roject - Proyek ke-1                                      |                  |                    |                     |               |                       |                            |
|       | Eile  | e <u>E</u> di | it <u>V</u> iew <u>I</u> nsert F <u>o</u> rmat <u>T</u> o | ols <u>P</u> roj | ect <u>R</u> eport | <u>c</u> ollaborate | <u>W</u> indo | ow <u>H</u> elp       | 8 ×                        |
| -     |       |               | 🖗 🚨 🎔 🕒 🛍 🖉 🖉                                             | - 🧕              | a šž 👬             | 🖹 🕵 🛛 No G          | roup          | + 🔹                   | 🦻 🙆 🥊 📜 📲                  |
|       |       | l th          | 🕵   👫   New Resource From                                 | • 88 9           | 3 3 4 6            | gi ү ?g             | Ţ             | $\backslash$          |                            |
|       |       |               |                                                           |                  | *                  |                     |               | peters, comption a    |                            |
|       |       | 0             | Task Name                                                 | Duration         | Start              | Finish              | Pred          | Mar 12<br>M T W T F S | 18 Mar 12<br>S M T W T F S |
|       | 1     |               | Analisis dan Desain Sistem                                | 1 day?           | Mon 19/03/12       | Mon 19/03/12        |               |                       | •                          |
|       |       |               |                                                           |                  |                    |                     | _             |                       |                            |
| hart  | 5     |               |                                                           |                  |                    |                     |               |                       |                            |
| 0 # u | _     |               |                                                           |                  |                    |                     |               |                       |                            |
| Ü     | ő     |               |                                                           |                  |                    |                     |               |                       |                            |
|       |       |               |                                                           |                  |                    |                     |               |                       |                            |
|       |       |               |                                                           |                  | <                  |                     |               |                       | <u> </u>                   |
| -     |       |               |                                                           |                  |                    | 17                  | •             | · •                   | • //                       |
| R     | eady  |               |                                                           |                  |                    |                     |               |                       |                            |

### 3.2 Mengisi Kolom Task Name

Pengisian *Task Name* atau Nama Pekerjaan, bisa dilakukan dengan cara mengetikkan langsung ke dalam kolom yang telah disediakan (seperti yang telah dicontohkan di awal, yaitu *task* atau tugas atau pekerjaan : Analisa dan Desain Sistem).

Sebagai latihan, silahkan anda ketikkan beberapa task berikut ini :

| Membuat Data Flow Diagram (DFD)Levelled |
|-----------------------------------------|
| Membuat Kamus Data                      |
| Membuat Process Specification           |

| Membuat Entity Relationship Diagram (ERD) |
|-------------------------------------------|
| Dokumentasi Analisis dan Desain Sistem    |
| Desain Aplikasi                           |
| Membuat Desain Menu Aplikasi + Form Entri |
| Membuat Desain Report + Form Report       |
| Dokumentasi Desain Aplikasi               |
| Programming                               |

Sehingga pada Microsoft Project akan terlihat seperti gambar berikut :

| E         | Micro | osoft P      | roject - Proyek ke-1                                                 |                 |                     |                             |                     |                    |
|-----------|-------|--------------|----------------------------------------------------------------------|-----------------|---------------------|-----------------------------|---------------------|--------------------|
| -         | 🖻 Eil | e <u>E</u> d | it <u>V</u> iew Insert F <u>o</u> rmat <u>T</u> ools <u>P</u> roject | <u>R</u> eport  | <u>C</u> ollaborate | <u>W</u> indow <u>H</u> elp | Type a question for | help 🛛 🗗 🗙         |
| 1         |       |              | 🛱 🚨 🎔 👗 🖻 🖺 🞸 🔊 - (* - 1)                                            | <b>2</b>   co é | 🍯 🎽 🗎 🚺             | 🔄 🚰 🥵 🛛 No G                | roup 🚽 🔍 🤜          | 7 0 2 - 2          |
| -         |       | a th         | 🕵 👫 New Resource From 🕶 🥵 🍇 🕏                                        |                 |                     | 3 -                         |                     |                    |
|           |       |              | Programming                                                          |                 |                     | - <u>-</u>                  |                     |                    |
|           |       | 0            | Task Name                                                            | Duration        | Start               | Finish Pr                   | 2 18 Mar '12        | 25 Mar '12         |
|           | 1     |              | Analisis dan Desain Sistem                                           | 1 day?          | Mon 19/03/12        | Mon 19/03/12                |                     | <u>r 5 5 m i w</u> |
|           | 2     |              | Membuat Data Flow Diagram (DFD) Levelled                             | 1 day?          | Mon 19/03/12        | Mon 19/03/12                |                     |                    |
|           | 3     |              | Membuat Kamus Data                                                   | 1 day?          | Mon 19/03/12        | Mon 19/03/12                |                     |                    |
|           | 4     |              | Membuat Process Specification                                        | 1 day?          | Mon 19/03/12        | Mon 19/03/12                |                     |                    |
| t         | 5     |              | Mmebuat Entity Relationship Diagram (ERD)                            | 1 day?          | Mon 19/03/12        | Mon 19/03/12                | •                   |                    |
| the state | 6     |              | Dokumentasi Analisis dan Desain Sistem                               | 1 day?          | Mon 19/03/12        | Mon 19/03/12                | •                   |                    |
| ŧ         | 7     |              | Desain Aplikasi                                                      | 1 day?          | Mon 19/03/12        | Mon 19/03/12                |                     |                    |
| 8         | 8     |              | Membuat Desain Menu Aplikasi + Form Entri                            | 1 day?          | Mon 19/03/12        | Mon 19/03/12                | •                   |                    |
|           | 9     |              | Membuat Desain Report + Form Report                                  | 1 day?          | Mon 19/03/12        | Mon 19/03/12                |                     |                    |
|           | 10    |              | Dokumentasi Desain Aplikasi                                          | 1 day?          | Mon 19/03/12        | Mon 19/03/12                |                     |                    |
|           | 11    |              | Programming                                                          | 1 day?          | Mon 19/03/12        | Mon 19/03/12                |                     |                    |
|           |       |              |                                                                      | 2813            |                     |                             |                     | -                  |
|           | •     |              |                                                                      | 1               |                     | +                           | I = 1               | + /                |
| Re        | ady   |              |                                                                      |                 |                     |                             |                     |                    |

## 3.3 Mengedit Pekerjaan

Arahkan *mouse* pada kolom yang akan diedit, klik 1 kali, kemudian klik sekali lagi, lalu edit nama pekerjaan yang dimaksud. Atau dapat pula dengan melakukan *double click*pada nama task atau pekerjaan yang akan diganti namanya.

| General                                             | Predecessors      | Resources | Advanced         | Notes                  | Custom Fields |
|-----------------------------------------------------|-------------------|-----------|------------------|------------------------|---------------|
| ame: Analisis o                                     | dan Desain Sistem | >         |                  | Duration: 1d?          | Estimated     |
| rcent complete                                      | : 0% 🚖            |           |                  | Priorit <u>y</u> : 500 |               |
| ates                                                |                   |           |                  |                        |               |
| Start: Mon 19                                       | 9/03/12           |           | Einish: Mon 19/0 | 03/12                  | -             |
| ] Hide task <u>b</u> ar<br>] Roll up Gantt b        | bar to summary    |           |                  |                        |               |
| Hide task <u>b</u> ar<br>  <u>R</u> oll up Gantt b  | par to summary    |           |                  |                        |               |
| ∣Hide task <u>b</u> ar<br>] <u>R</u> oll up Gantt t | oar to summary    |           |                  |                        |               |

## 3.4 Menghapus *Task Name*

Untuk menghapustask name, caranya adalah sebagai berikut :

- Arahkan mouse pada nomor task (baris yang akan dihapus). Misalnya task
   Programming, maka klik nomor 11.
- Selanjutnya baris tersebut akan tersorot

| E  | Micro | osoft P      | roject - Proyek ke-1                                                         |                 |                     |                             |       |                             | 3   |
|----|-------|--------------|------------------------------------------------------------------------------|-----------------|---------------------|-----------------------------|-------|-----------------------------|-----|
| 16 | Eile  | e <u>E</u> d | it <u>V</u> iew <u>I</u> nsert F <u>o</u> rmat <u>T</u> ools <u>P</u> roject | Report          | <u>C</u> ollaborate | <u>W</u> indow <u>H</u> elp | T     | ype a question for help 🚽 🗗 | x   |
|    | ) 🖻   |              | 🛱 🚨 🌮   X 🖻 🛍 🕩 - (* - 1                                                     | <b>)</b>   ea e | 🎽 🏟 🗈 🔓             | 🗧 🚰 🕵 🛛 No G                | iroup | - 🔍 🔍 🦻 🔞 🔡 –               | * = |
| T  |       |              | 🕵 👫 New Resource From 🕶 🥵 🍓 🕏                                                |                 | 60 7 3              | s _                         |       |                             | -   |
|    |       |              | Programming                                                                  |                 |                     | · •                         |       |                             | ٦   |
|    |       | 0            | Task Name                                                                    | Duration        | Start               | Finish P                    | 2     | 18 Mar '12 25 Mar '12       | *   |
|    | 1     |              | Analisis dan Desain Sistem                                                   | 1 day?          | Mon 19/03/12        | Mon 19/03/12                | WTF   |                             |     |
|    | 2     | -            | Membuat Data Flow Diagram (DFD) Levelled                                     | 1 day?          | Mon 19/03/12        | Mon 19/03/12                |       |                             |     |
|    | 3     | 1            | Membuat Kamus Data                                                           | 1 day?          | Mon 19/03/12        | Mon 19/03/12                |       |                             |     |
|    | 4     |              | Membuat Process Specification                                                | 1 day?          | Mon 19/03/12        | Mon 19/03/12                |       |                             |     |
| 벌  | 5     |              | Mmebuat Entity Relationship Diagram (ERD)                                    | 1 day?          | Mon 19/03/12        | Mon 19/03/12                |       | <u> </u>                    |     |
| C, | 6     | 1            | Dokumentasi Analisis dan Desain Sistem                                       | 1 day?          | Mon 19/03/12        | Mon 19/03/12                |       |                             |     |
| ŧ  | 7     |              | Desain Aplikasi                                                              | 1 day?          | Mon 19/03/12        | Mon 19/03/12                |       |                             |     |
| g  | 8     |              | Membuat Desain Menu Aplikasi + Form Entri                                    | 1 day?          | Mon 19/03/12        | Mon 19/03/12                |       |                             |     |
|    | 9     |              | Membuat Desain Report + Form Report                                          | 1 day?          | Mon 19/03/12        | Mon 19/03/12                |       |                             |     |
|    | 10    | 1            | Dokumentasi Desain Aplikasi                                                  | 1 day?          | Mon 19/03/12        | Mon 19/03/12                |       |                             |     |
|    | 11    |              | Programming                                                                  | 1 day?          | Mon 19/03/12        | Mon 19/03/12                |       | <u> </u>                    |     |
|    |       |              |                                                                              |                 |                     |                             |       |                             | τ.  |
|    | •     |              |                                                                              |                 |                     | +                           |       | •                           |     |
| Re | ady   |              |                                                                              |                 |                     |                             |       |                             | (H) |

- Klik kanan mouse (mouse masih berada pada baris tersebut)
- Pilih Delete Task

| E    | Micro      | osoft P      | roject - Proyek ke-1                           |    | <u>C</u> opy Task<br>Paste   |                 |                 |     |            |     |         |                     |        |      |         | x   |
|------|------------|--------------|------------------------------------------------|----|------------------------------|-----------------|-----------------|-----|------------|-----|---------|---------------------|--------|------|---------|-----|
| e    | <u>Eil</u> | e <u>E</u> d | it <u>V</u> iew <u>I</u> nsert F <u>o</u> rmat |    |                              | Win             | dow <u>H</u> el | р   |            | Тур | be a qu | lestion fo          | r help |      | - 8     | x   |
| ID   |            |              | A D 🖤 🖌 🖬 🖪                                    |    | Paste Special                |                 | No              | Gro | oup        |     |         | 0                   | 7      | 0    | 2 8 4   | - " |
| :    |            | 1.           |                                                |    | <u>N</u> ew Task             | 2               |                 |     | 1          |     | _       |                     |        |      |         |     |
| · E  |            | l iilli      | S Mew Kesource P                               |    | <u>D</u> elete Task          | <sup>18</sup> = |                 |     |            |     |         |                     |        |      |         |     |
|      |            |              | Programming                                    | Δ  | Font                         |                 |                 |     |            |     |         |                     |        |      |         |     |
|      |            | 0            | Task Name                                      | a  | Text Styles                  |                 | Finish          | Pr  | 2<br>W   T | FS  | 18 M    | ar '12<br>  T  W  T | FS     | 25 h | lar '12 |     |
|      | 1          |              | Analisis dan Desain Sister                     | -  | Task Information             | 2 M             | on 19/03/12     |     |            |     | C       |                     |        |      | -ll-    |     |
|      | 2          |              | Membuat Data Flow Diagra                       |    | Task Information             | 2 M             | on 19/03/12     |     |            |     | (       |                     |        |      |         |     |
|      | 3          | 1            | Membuat Kamus Data                             | 9  | Task <u>N</u> otes           | 2 M             | on 19/03/12     |     |            |     | C       |                     |        |      |         |     |
|      | 4          |              | Membuat Process Specific                       | 2  | Request Progress Information | 2 M             | on 19/03/12     |     |            |     | C       |                     |        |      |         |     |
| art  | 5          |              | Mmebuat Entity Relationsh                      | 4  | Show Subtasks                | 2 M             | on 19/03/12     |     |            |     | Ć       |                     |        |      |         |     |
| 5    | 6          |              | Dokumentasi Analisis dan                       |    | Lide Subtacks                | 2 M             | on 19/03/12     |     |            |     |         |                     |        |      |         |     |
| ant  | 7          |              | Desain Aplikasi                                |    |                              | 2 M             | on 19/03/12     |     |            |     | C       |                     |        |      |         |     |
| 0    | 8          |              | Membuat Desain Menu Ap                         | 4  | <u>O</u> utdent              | 2 M             | on 19/03/12     |     |            |     |         |                     |        |      |         |     |
|      | 9          |              | Membuat Desain Report +                        | 4  | Indent                       | 2 M             | on 19/03/12     |     |            |     |         |                     |        |      |         |     |
|      | 10         |              | Dokumentasi Desain Aplika                      | Ω. | Hyperlink                    | 2 M             | on 19/03/12     |     |            |     |         |                     |        |      |         |     |
|      | 11         |              | Programming                                    | 9  | Logy Holl 10/00              | 2 M             | on 19/03/12     |     |            |     | C       |                     |        |      |         |     |
|      |            |              |                                                |    |                              |                 |                 |     |            |     |         |                     |        |      |         | -   |
|      |            |              |                                                |    |                              |                 |                 | •   | •          |     |         |                     |        |      | 3       | • / |
| Read | ly         |              |                                                |    |                              |                 |                 |     |            |     |         |                     |        |      |         |     |

Setelah melakukan *delete, task* maka *task* tersebut (*task Programming*) akan hilang dari kolom *task name.*

| E       | Micro | osoft P      | roject - Proyek ke-1                                                 |          |                     |                             |          |             |                             | - • •        |
|---------|-------|--------------|----------------------------------------------------------------------|----------|---------------------|-----------------------------|----------|-------------|-----------------------------|--------------|
| 6       | Eil   | e <u>E</u> d | it <u>V</u> iew Insert F <u>o</u> rmat <u>T</u> ools <u>P</u> roject | Report   | <u>C</u> ollaborate | <u>W</u> indow <u>H</u> elp |          | Type a c    | question for hel            | • 🗗 🗙        |
| 10      | ) 🖆   | i 🖬 I        |                                                                      | 👷   eo 🤅 | 🎽 🏥 🗎 🔓             | 🛛 🚰 🅵   No G                | roup     |             | - 🔍 🔍 🦻                     | 💿 📮 != 📮     |
| :E      |       | 1 Ma         | 🕵   💐   New Resource From 🕶 🎏 🍓 🕏                                    | 100      | 60 Y ?              |                             |          |             |                             |              |
|         |       |              |                                                                      |          |                     |                             |          |             |                             |              |
|         |       | 0            | Task Name                                                            | Duration | Start               | Finish Pr                   | 2<br>W T | 18<br>F S S | Mar'12<br>M   T   W   T   F | 25 Mar '12 🔺 |
|         | 1     |              | Analisis dan Desain Sistem                                           | 1 day?   | Mon 19/03/12        | Mon 19/03/12                |          |             |                             |              |
|         | 2     |              | Membuat Data Flow Diagram (DFD) Levelled                             | 1 day?   | Mon 19/03/12        | Mon 19/03/12                |          | (           |                             |              |
|         | 3     |              | Membuat Kamus Data                                                   | 1 day?   | Mon 19/03/12        | Mon 19/03/12                |          | (           |                             |              |
|         | 4     |              | Membuat Process Specification                                        | 1 day?   | Mon 19/03/12        | Mon 19/03/12                |          |             |                             |              |
| tie     | 5     |              | Mmebuat Entity Relationship Diagram (ERD)                            | 1 day?   | Mon 19/03/12        | Mon 19/03/12                |          |             |                             |              |
| 5       | 6     |              | Dokumentasi Analisis dan Desain Sistem                               | 1 day?   | Mon 19/03/12        | Mon 19/03/12                |          |             |                             |              |
| and the | 7     |              | Desain Aplikasi                                                      | 1 day?   | Mon 19/03/12        | Mon 19/03/12                |          |             |                             |              |
| 0       | 8     |              | Membuat Desain Menu Aplikasi + Form Entri                            | 1 day?   | Mon 19/03/12        | Mon 19/03/12                |          |             |                             |              |
|         | 9     |              | Membuat Desain Report + Form Report                                  | 1 day?   | Mon 19/03/12        | Mon 19/03/12                |          |             |                             |              |
|         | 10    |              | Dokumentasi Desain Aplikasi                                          | 1 day?   | Mon 19/03/12        | Mon 19/03/12                |          |             |                             |              |
|         |       |              |                                                                      |          |                     |                             |          |             |                             |              |
|         |       |              |                                                                      |          |                     |                             |          |             |                             | -            |
|         | •     | ľ            |                                                                      |          |                     | F.                          | •        |             |                             | + //         |
| Rea     | idy   |              |                                                                      |          |                     |                             |          |             |                             |              |

### 3.5 Menyisipkan Task Name

Untuk menyisipkan task name, caranya sebagai berikut :

- Arahkan mouse pada salah satu kolom yang akan diberi sisipan atau tambahan *task*.
   Misal *task* yang akan disisipkan adalah *task* :
  - Menganalisa Sistem Kepegawaian denga melakukan wawancara kepada pihak yang

ditunjuk.

- Membuat Statement of Purpose, Event List dan Context Diagram
- Posisinya adalah dibawah task "Analisa dan Desain Sistem" dan di atas *task* "Membuat *Data Flow Diagram* (DFD) *Levelled*, maka arahkan *mouse* pada nomor 2.

| 6                                      | Aicro | osoft P      | roject - Proyek ke-1                                                         |          |                     |                             |       |                                |
|----------------------------------------|-------|--------------|------------------------------------------------------------------------------|----------|---------------------|-----------------------------|-------|--------------------------------|
| e                                      | Eil   | e <u>E</u> d | it <u>V</u> iew <u>I</u> nsert F <u>o</u> rmat <u>T</u> ools <u>P</u> roject | Report   | <u>C</u> ollaborate | <u>W</u> indow <u>H</u> elp | )     | Type a question for help 🗾 🖬 🗙 |
| 10                                     | 1     |              | 🖓 🞑 💖   X 🗈 🛍 🏈   19 - 12 - 1                                                | 8 0      | ž 👬 🗈 🛛             | 🛃 🚰 🅵   No                  | Group | -   Q, Q, 🛜   @ 📮 ! = 🚏        |
| :!!!!!!!!!!!!!!!!!!!!!!!!!!!!!!!!!!!!! |       | 1 thu        | 🕵   👫   New Resource From 🕶 🚜 🐁 🤋                                            | 100 m    | · @ ? ?             | s .                         |       |                                |
|                                        |       |              | Membuat Data Flow Diagram (DFD) L                                            | evelled  |                     |                             |       |                                |
|                                        |       | 0            | Task Name                                                                    | Duration | Start               | Finish                      | Pr 2  | 18 Mar '12 25 Mar '12          |
|                                        | 1     |              | Analisis dan Desain Sistem                                                   | 1 day?   | Mon 19/03/12        | Mon 19/03/12                |       |                                |
|                                        | 2     |              | Membuat Data Flow Diagram (DFD) Levelled                                     | 1 day?   | Mon 19/03/12        | Mon 19/03/12                |       |                                |
|                                        | 3     |              | Membuat Kamus Data                                                           | 1 day?   | Mon 19/03/12        | Mon 19/03/12                |       |                                |
|                                        | 4     |              | Membuat Process Specification                                                | 1 day?   | Mon 19/03/12        | Mon 19/03/12                |       |                                |
| te                                     | 5     |              | Mmebuat Entity Relationship Diagram (ERD)                                    | 1 day?   | Mon 19/03/12        | Mon 19/03/12                |       |                                |
| 5                                      | 6     |              | Dokumentasi Analisis dan Desain Sistem                                       | 1 day?   | Mon 19/03/12        | Mon 19/03/12                |       |                                |
| E                                      | 7     |              | Desain Aplikasi                                                              | 1 day?   | Mon 19/03/12        | Mon 19/03/12                |       |                                |
| 6                                      | 8     |              | Membuat Desain Menu Aplikasi + Form Entri                                    | 1 day?   | Mon 19/03/12        | Mon 19/03/12                |       |                                |
|                                        | 9     |              | Membuat Desain Report + Form Report                                          | 1 day?   | Mon 19/03/12        | Mon 19/03/12                |       |                                |
|                                        | 10    |              | Dokumentasi Desain Aplikasi                                                  | 1 day?   | Mon 19/03/12        | Mon 19/03/12                |       | •                              |
|                                        |       | -            |                                                                              |          |                     | 1                           | -     | -                              |
|                                        |       |              |                                                                              |          |                     |                             |       | • 7                            |
| Read                                   | ly    |              |                                                                              |          |                     |                             |       |                                |

- ☞ Klik kanan *mouse* (posisi *mouse* masih pada bari ke 2)
- Pilih New Task
- Selanjutnya muncul kolom kosong pada Task Nama, lihat gambar berikut :
- *F* Ketikkan pada kolom yang kosong dengan nama*task* yang dimaksud.

| 6   | Micro   | osoft P       | roject - Proyek ke-1                                                                      |                  |                     |                 |         |     |            | -            |                    |
|-----|---------|---------------|-------------------------------------------------------------------------------------------|------------------|---------------------|-----------------|---------|-----|------------|--------------|--------------------|
| 16  | Eil Eil | e <u>E</u> d  | it <u>V</u> iew <u>I</u> nsert F <u>o</u> rmat <u>T</u> ools <u>P</u> roject <u>R</u> epo | rt <u>C</u> olla | borate <u>W</u> ind | ow <u>H</u> elp |         | Тур | e a questi | ion for help | - 8 ×              |
| 10  | ) 🖻     | ; 🖃           | 🛱 🖪 🖤 🕺 🖻 🖺 🏈 🔊 • (* • ) 🧶 o                                                              | a šž 👬           | i 🗈 🛃 🔛             | S No G          | oup     |     | - @        | l Q 🍞        | 🕑 🛛 🗎 = 🖓          |
| 1   |         | 1 <b>t</b> hr | 🕵   👫   New Resource From 🕶 🕵 🎭 🥵 🔟                                                       | er 90            | 7 % -               |                 |         |     |            |              |                    |
|     |         |               | Menganalisa Sistem Kepegawaian dengan me                                                  | akukan wa        | awancara kepada     | a pihak yang d  | itunjuk |     |            |              |                    |
|     |         | 0             | Task Name                                                                                 | Duration         | Start               | Finish          | 2       | FIC | 18 Mar '1  | 2            | 25 Mar '12         |
|     | 1       |               | Analisis dan Desain Sistem                                                                | 1 day?           | Mon 19/03/12        | Mon 19/03       | VV I I  | r 3 |            | VV I F 3     | <u>  3 m i   W</u> |
|     | 2       |               | Menganalisa Sistem Kepegawaian dengan melakukan<br>wawancara kepada pihak yang ditunjuk   | 1 day?           | Mon 19/03/12        | Mon 19/03       |         |     |            |              |                    |
|     | 3       |               | Membuat Data Flow Diagram (DFD) Levelled                                                  | 1 day?           | Mon 19/03/12        | Mon 19/03       |         |     |            |              |                    |
| t   | 4       |               | Membuat Kamus Data                                                                        | 1 day?           | Mon 19/03/12        | Mon 19/03       |         |     |            |              |                    |
| Cha | 5       |               | Membuat Process Specification                                                             | 1 day?           | Mon 19/03/12        | Mon 19/03       |         |     |            |              |                    |
| ŧ   | 6       |               | Mmebuat Entity Relationship Diagram (ERD)                                                 | 1 day?           | Mon 19/03/12        | Mon 19/03       |         |     |            |              |                    |
| Gal | 7       |               | Dokumentasi Analisis dan Desain Sistem                                                    | 1 day?           | Mon 19/03/12        | Mon 19/03       |         |     |            |              |                    |
|     | 8       |               | Desain Aplikasi                                                                           | 1 day?           | Mon 19/03/12        | Mon 19/03       |         |     |            |              |                    |
|     | 9       |               | Membuat Desain Menu Aplikasi + Form Entri                                                 | 1 day?           | Mon 19/03/12        | Mon 19/03       |         |     |            |              |                    |
|     | 10      |               | Membuat Desain Report + Form Report                                                       | 1 day?           | Mon 19/03/12        | Mon 19/03       |         |     |            |              |                    |
|     | 11      |               | Dokumentasi Desain Aplikasi                                                               | 1 day?           | Mon 19/03/12        | Mon 19/03       |         |     |            |              |                    |
|     | •       |               |                                                                                           |                  |                     | ۲               | •       |     |            |              | + 7                |
| Rea | ady     |               |                                                                                           |                  |                     |                 |         |     |            |              |                    |

- Tarik atau perlebar kolom ke bawah, sehingga terlihat semua teks yang telah anda tuliskan
- Lakukan hal yang sama untuk menyisipkan task : Membuat Statement of Purpose,
   Event

List dan Context Diagram

Sehingga akan muncul seperti gambar berikut ini :

| E    | Micro | osoft P      | roject - Proyek ke-1                                                                         |                 |                      |              |                                |
|------|-------|--------------|----------------------------------------------------------------------------------------------|-----------------|----------------------|--------------|--------------------------------|
| E    | Eil   | e <u>E</u> d | lit <u>V</u> iew <u>I</u> nsert F <u>o</u> rmat <u>T</u> ools <u>P</u> roject <u>R</u> eport | <u>C</u> ollabo | orate <u>W</u> indow | <u>H</u> elp | Type a question for help 🚽 🗗 🗙 |
| 10   | ) 🖻   | ; 🖬          | 🌐 🚨 🖤 🕺 🗈 🏙 🕩 🏴 - 🔍 - 🤮 👄                                                                    | ž               | 🖹 🛃 🚰 🔮              | No Gro       | up 🔍 🔍 🔍 🍞 🛛 🕲 📜 📒 🚆           |
| : 四  |       | 1 film       | 🕵   👫   New Resource Fro <u>m</u> 🕶 🕵 🎭 🕬 🛍 🛔                                                | 7 90 I '        | 7 ? <u>8</u> -       |              |                                |
|      |       |              | Membuat Statement of Purpose, Event List dan                                                 | Context D       | )iagram              |              |                                |
|      |       | 0            | Task Name                                                                                    | Duration        | Start                | Finish 2     | x 18 Mar '12 25 Mar '12 x      |
|      | 1     |              | Analisis dan Desain Sistem                                                                   | 1 day?          | Mon 19/03/12         | Mon 19/      |                                |
|      | 2     |              | Menganalisa Sistem Kepegawaian dengan melakukan<br>wawancara kepada pihak yang ditunjuk      | 1 day?          | Mon 19/03/12         | Mon 19/      | •                              |
|      | 3     |              | Membuat Statement of Purpose, Event List dan Context<br>Diagram                              | 1 day?          | Mon 19/03/12         | Mon 19/      | •                              |
| hart | 4     |              | Membuat Data Flow Diagram (DFD) Levelled                                                     | 1 day?          | Mon 19/03/12         | Mon 19/      |                                |
| t    | 5     |              | Membuat Kamus Data                                                                           | 1 day?          | Mon 19/03/12         | Mon 19/      |                                |
| Gan  | 6     |              | Membuat Process Specification                                                                | 1 day?          | Mon 19/03/12         | Mon 19/      |                                |
|      | 7     |              | Mmebuat Entity Relationship Diagram (ERD)                                                    | 1 day?          | Mon 19/03/12         | Mon 19/      |                                |
|      | 8     |              | Dokumentasi Analisis dan Desain Sistem                                                       | 1 day?          | Mon 19/03/12         | Mon 19/      |                                |
|      | 9     |              | Desain Aplikasi                                                                              | 1 day?          | Mon 19/03/12         | Mon 19/      |                                |
|      | 10    |              | Membuat Desain Menu Aplikasi + Form Entri                                                    | 1 day?          | Mon 19/03/12         | Mon 19/      |                                |
|      | 11    |              | Membuat Desain Report + Form Report                                                          | 1 day?          | Mon 19/03/12         | Mon 19/      |                                |
|      | •     |              |                                                                                              |                 |                      | • • •        | •                              |
| Rea  | dy    |              |                                                                                              |                 |                      |              |                                |

# 3.6 Mengganti Judul Kolom

Untuk mengganti judul kolom, cara sebagai berikut :

Klik 2 kali (*double click*)pada judul kolom tersebut. Misalnya anda ingin mengubah judul kolom "*Task Name*" diganti dengan "Nama Tugas Proyek" maka *double click* pada kolom

tersebut.

Aturlah masing-masing atribut sesuai dengan kenginan anda, misalnya :

| Column Det          | inition           | ×                      |
|---------------------|-------------------|------------------------|
| Field <u>n</u> ame: | Name              |                        |
| <u>T</u> itle:      | Nama Tugas Proyek |                        |
| Align title:        | Center            |                        |
| Align <u>d</u> ata: | Left              |                        |
| Width:              | 49                | ☑ Header Text Wrapping |

Title : Nama Tugas Proyek

22

| E       | Micro        | osoft Proj     | ect - Pro     | yek ke-1                |                         |                       |                    |                |                 |                     |        | x   |
|---------|--------------|----------------|---------------|-------------------------|-------------------------|-----------------------|--------------------|----------------|-----------------|---------------------|--------|-----|
| 16      | Eil Eil      | e <u>E</u> dit | <u>V</u> iew  | Insert                  | F <u>o</u> rmat         | <u>T</u> ools         | <u>P</u> roject    | <u>R</u> eport | <u>C</u> ollabo | orate <u>W</u> indo | w      |     |
|         | <u>H</u> elp |                |               |                         |                         |                       |                    |                |                 |                     | 8      | ×   |
| E       | ) 🖆          |                |               | b 🖪                     | 17 - (1                 | - 8                   | ce 🎽               | E \$           | 0               |                     | ₩<br>₽ | = " |
| 1       |              | l dh 8         | <b>8</b>   98 | New R                   | esource F               | ro <u>m</u> •   1     | 8 B 9              | L 💷 (          | 7 90 I V        | 7 ? <u>s</u> -      |        |     |
|         |              |                |               | Mon 1                   | 9/03/12                 |                       |                    |                |                 | Me                  |        |     |
|         | 1            | 0              |               | <                       | Nama Tug                | gas Proye             | -k                 | )              | Duration        | Start               | r '12  | -   |
| ant     | 1            |                | Analis        | is dan De               | sain Sisten             | 1                     |                    |                | 1 day?          | Mon 19/03/1:        |        |     |
| intt Ch | 2            |                | Menga<br>wawa | nalisa Sis<br>ncara kep | tem Kepeg<br>bada pihak | awaian d<br>yang ditu | engan mela<br>njuk | kukan          | 1 day?          | Mon 19/03/1:        |        |     |
| B       | 3            |                | Membu         | at Statem               | nent of Purp            | oose, Eve             | nt List dan        | Context        | 1 day?          | Mon 19/03/1:        |        | -   |
|         | •            |                |               |                         |                         |                       |                    |                |                 | +                   |        | 1   |
| Re      | ady          |                |               |                         |                         |                       |                    |                |                 |                     | -0.V   |     |

#### 3.7 Mengelompokkan Pekerjaan (Outline)

Pengelompokkan pekerjaan sangatlah berarti pada sebuah proyek.Pekerjaan dikelompokkan dalam kelompok pekerjaan utama atau biasanya disebut *summary*.Kemudian pekerjaan utama tersebut di *breakdown* lagi menjadi beberapa pekerjaan atau biasa disebut *sub-task*.Demikian pula dengan *sub-task*, ada beberapa *level sub-task* bergantung dari kompleksitas jenis pekerjaan dalam proyek tersebut.Untuk membuat pengelompokka pekerjaan ini, lakukan urutan langkah berikut ini :

Blok task no-2 sampai dengan no-12

| E   | Micro       | soft Pro     | iject - Proyek ke-1                                                                     |                 |                     |                  |    |                                           | ×   |
|-----|-------------|--------------|-----------------------------------------------------------------------------------------|-----------------|---------------------|------------------|----|-------------------------------------------|-----|
| 16  | <u>Eile</u> | <u>E</u> dit | <u>V</u> iew Insert Format <u>T</u> ools <u>P</u> roject <u>R</u> eport                 | <u>C</u> ollabo | orate <u>W</u> indo | ow <u>H</u> elp  |    | 5                                         | ×   |
| ΞĘ  | ) 💕         |              | 🏟 🌺 👄 🈹 💌 - 🔍 - 😫 🖴 🖗                                                                   | 1 🖿 🕵           | No Group            | -                | 10 | 2 🤯 💿 🦉 =                                 | - 1 |
| : 巴 |             | 1 Thu        | 🕵   🞉   New Resource Fro <u>m</u> +   🥵 🎭 🧠   💷 🖞                                       | 7 901           | 7 ?8 =              |                  |    |                                           |     |
|     |             |              | Analisis dan Desain Sistem                                                              |                 |                     |                  | -  |                                           | -   |
|     |             | 0            | Nama Tugas Proyek                                                                       | Duration        | Start               | r '12<br>T W T F | s  | 18 Mar '12<br>  S   M   T   W   T   F   S | *   |
|     | 1           |              | Analisis dan Desain Sistem                                                              | 1 day?          | Mon 19/03/1:        |                  |    | 0                                         |     |
|     | 2           |              | Menganalisa Sistem Kepegawaian dengan melakukan<br>wawancara kepada pihak yang ditunjuk | 1 day?          | Mon 19/03/1:        |                  |    |                                           |     |
|     | 3           |              | Membuat Statement of Purpose, Event List dan Context<br>Diagram                         | 1 day?          | Mon 19/03/1:        |                  |    |                                           |     |
|     | 4           |              | Membuat Data Flow Diagram (DFD) Levelled                                                | 1 day?          | Mon 19/03/1:        |                  |    |                                           |     |
| art | 5           | 1            | Membuat Kamus Data                                                                      | 1 day?          | Mon 19/03/1:        |                  |    |                                           |     |
| to  | 6           |              | Membuat Process Specification                                                           | 1 day?          | Mon 19/03/1:        |                  |    |                                           |     |
| ant | 7           |              | Mmebuat Entity Relationship Diagram (ERD)                                               | 1 day?          | Mon 19/03/1:        |                  |    |                                           |     |
| 0   | 8           |              | Dokumentasi Analisis dan Desain Sistem                                                  | 1 day?          | Mon 19/03/1:        |                  |    |                                           |     |
|     | 9           |              | Desain Aplikasi                                                                         | 1 day?          | Mon 19/03/1:        |                  |    |                                           |     |
|     | 10          |              | Membuat Desain Menu Aplikasi + Form Entri                                               | 1 day?          | Mon 19/03/1:        |                  |    | •                                         |     |
|     | 11          |              | Membuat Desain Report + Form Report                                                     | 1 day?          | Mon 19/03/1:        |                  |    |                                           |     |
|     | 12          |              | Dokumentasi Desain Aplikasi                                                             | 1 day?          | Mon 19/03/1:        |                  |    |                                           | -   |
|     | •           |              |                                                                                         | 1               | •                   | •                |    |                                           |     |
| Rea | dy          |              |                                                                                         |                 |                     |                  |    |                                           |     |

| С м        | icrosoft Pr              | oject - Proyek ke-1                                                    |              | ~                   |                 |                    |          | -                      |     |
|------------|--------------------------|------------------------------------------------------------------------|--------------|---------------------|-----------------|--------------------|----------|------------------------|-----|
|            | <u>F</u> ile <u>E</u> di | t <u>V</u> iew Insert F <u>o</u> rmat <u>T</u> ools                    | <u>P</u> roj | ject <u>R</u> eport | <u>C</u> ollabo | orate <u>W</u> ind | low      | <u>H</u> elp           | ē × |
| 10         | 🚰 🖬 I                    | 🛱 💁 💎 🗈 🖀 🖉 🗸 🖓                                                        |              | Sort                |                 | •                  |          | -   🔍 🤯   🌘            |     |
| :          |                          | 🕵 🧏 New Resource From 🕶 🔒                                              |              | Filtered for: /     | All Tasks       | •                  |          |                        |     |
|            |                          | Menganalisa Sistem Kepega                                              |              | Group by: N         | o Group         | •                  | a piha   | k yang ditunjuk        |     |
|            | 0                        | Nama Tugas Proye                                                       |              | <u>O</u> utline     |                 | •                  | 4        | Indent                 |     |
|            | 1                        | Analisis das Dasais Sistem                                             |              | <u>W</u> BS         |                 | +                  | 4        | <u>O</u> utdent        | S   |
| -          | 2                        | Menganalisa Sistem Kepegawaian di<br>wawancara kepada pihak yang ditur |              | Task Informa        | ation           | Shift+F2           | +        | Show Sub <u>t</u> asks |     |
|            | 3                        | Membuat Statement of Purpose, Ever<br>Diagram                          | 2            | Task Drivers        | •               |                    | ±s       | Hide Assignments       |     |
|            | 4                        | Membuat Data Flow Diagram (DFD) L                                      |              | Project Infor       | mation          |                    |          | Show                   | ۱.  |
| ant        | 5                        | Membuat Kamus Data                                                     |              |                     | 1 day?          | Mon 19/03/         | (g)      | Hide Outline Symbo     | de  |
| to (       | 6                        | Membuat Process Specification                                          |              |                     | 1 day?          | Mon 19/03/1        |          | The Ogline Symbo       | //3 |
| ant        | 7                        | Mmebuat Entity Relationship Diagram (I                                 | ERD          | )                   | 1 day?          | Mon 19/03/1        | 12       |                        |     |
|            | 8                        | Dokumentasi Analisis dan Desain Siste                                  | m            |                     | 1 day?          | Mon 19/03/1        | <b>1</b> |                        |     |
|            | 9                        | Desain Aplikasi                                                        |              |                     | 1 day?          | Mon 19/03/1        | 12       |                        |     |
| 1          | 0                        | Membuat Desain Menu Aplikasi + Form                                    | Entr         | ri                  | 1 day?          | Mon 19/03/1        | E.       |                        |     |
| 1          | 1                        | Membuat Desain Report + Form Report                                    | 1            |                     | 1 day?          | Mon 19/03/1        | 12       |                        |     |
| 1          | 2                        | Dokumentasi Desain Aplikasi                                            |              |                     | 1 day?          | Mon 19/03/1        |          |                        | _   |
| ∢<br>Ready |                          |                                                                        |              |                     |                 | •                  | •        |                        |     |

### Pilih menu Project > Outline > Indent

Tampilan akan berubah seperti pada gambar berikut ini :

| Eile | e <u>E</u> di | t <u>V</u> iew Insert Format <u>T</u> ools <u>P</u> roject <u>R</u> eport               | <u>C</u> ollabo | orate <u>W</u> indov | v <u>H</u> elp |
|------|---------------|-----------------------------------------------------------------------------------------|-----------------|----------------------|----------------|
|      |               | 👙 🚨   💺 🖷 🕶 🕲 🐂 📔 🕵                                                                     | No Gr           | oup                  | - 🞯 🛛          |
|      | 1 th          | 🕵   🔮   New Resource From 🕶 🥵 🎭 🕰 🔟 🖆                                                   | P 601           | 7 ?8 -               |                |
|      |               |                                                                                         |                 |                      |                |
|      | 0             | Nama Tugas Proyek                                                                       | Duration        | Start                | Finish         |
| 1    |               | Analisis dan Desain Sistem                                                              | 1 day?          | Mon 19/03/12         | Mon 19/03/12   |
| 2    |               | Menganalisa Sistem Kepegawaian dengan melakukan<br>wawancara kepada pihak yang ditunjuk | 1 day?          | Mon 19/03/12         | Mon 19/03/12   |
| 3    |               | Membuat Statement of Purpose, Event List dan<br>Context Diagram                         | 1 day?          | Mon 19/03/12         | Mon 19/03/12   |
| 4    |               | Membuat Data Flow Diagram (DFD) Levelled                                                | 1 day?          | Mon 19/03/12         | Mon 19/03/12   |
| 5    |               | Membuat Kamus Data                                                                      | 1 day?          | Mon 19/03/12         | Mon 19/03/12   |
| 6    |               | Membuat Process Specification                                                           | 1 day?          | Mon 19/03/12         | Mon 19/03/12   |
| 7    |               | Mmebuat Entity Relationship Diagram (ERD)                                               | 1 day?          | Mon 19/03/12         | Mon 19/03/12   |
| 8    |               | Dokumentasi Analisis dan Desain Sistem                                                  | 1 day?          | Mon 19/03/12         | Mon 19/03/12   |
| 9    |               | Desain Aplikasi                                                                         | 1 day?          | Mon 19/03/12         | Mon 19/03/12   |
| 10   |               | Membuat Desain Menu Aplikasi + Form Entri                                               | 1 day?          | Mon 19/03/12         | Mon 19/03/12   |
| 11   |               | Membuat Desain Report + Form Report                                                     | 1 day?          | Mon 19/03/12         | Mon 19/03/12   |
| 12   |               | Dokumentasi Desain Aplikasi                                                             | 1 day?          | Mon 19/03/12         | Mon 19/03/12   |
|      |               |                                                                                         | -               |                      |                |

Semua kolom yang aka diblok akan dimasukkan ke dalam *sub-task*. Namun ternyata ada kesalahan yang harus diperbaiki, yaitu baris ke-9 "**Desain Aplikasi**" bukanlah merupakan *sub task*, melainkan *main task* atau *summary*. Untuk mengubahnya ikut langkah berikut :

Blok baris yang dimaksud (baris ke-9 : Desain Aplikasi)

| M   | licro        | soft Pro     | oject - Proyek ke-1                                                                        |          |                      |                |     |
|-----|--------------|--------------|--------------------------------------------------------------------------------------------|----------|----------------------|----------------|-----|
| 턴   | <u>F</u> ile | <u>E</u> dit | : <u>V</u> iew <u>I</u> nsert F <u>o</u> rmat <u>T</u> ools <u>P</u> roject <u>R</u> eport | Collab   | orate <u>W</u> indov | v <u>H</u> elp | 8   |
|     |              |              | 😫 🗋 👾 👄 🧶 🕞 • 🤊 - 🕲 🎒 🕼                                                                    | No Gr    | oup                  | -   🤯   🔞 🚆    | 1 - |
| -   |              | 1 film       | 🕵   🎉   New Resource From 🕶   🥵 🎭 💷 🖆                                                      | F 60     | 7 ? <u>8</u> -       |                |     |
|     |              |              | Desain Aplikasi                                                                            |          |                      |                |     |
| 1   |              | 0            | Nama Tugas Proyek                                                                          | Duration | Start                | Finish         | EI  |
| -   | 1            |              | Analisis dan Desain Sistem                                                                 | 1 day?   | Mon 19/03/12         | Mon 19/03/12   | -   |
| 3   | 2            |              | Menganalisa Sistem Kepegawaian dengan melakukan<br>wawancara kepada pihak yang ditunjuk    | 1 day?   | Mon 19/03/12         | Mon 19/03/12   |     |
|     | 3            |              | Membuat Statement of Purpose, Event List dan<br>Context Diagram                            | 1 day?   | Mon 19/03/12         | Mon 19/03/12   |     |
|     | 4            |              | Membuat Data Flow Diagram (DFD) Levelled                                                   | 1 day?   | Mon 19/03/12         | Mon 19/03/12   |     |
|     | 5            |              | Membuat Kamus Data                                                                         | 1 day?   | Mon 19/03/12         | Mon 19/03/12   |     |
|     | 6            |              | Membuat Process Specification                                                              | 1 day?   | Mon 19/03/12         | Mon 19/03/12   |     |
|     | 7            |              | Mmebuat Entity Relationship Diagram (ERD)                                                  | 1 day?   | Mon 19/03/12         | Mon 19/03/12   |     |
| 1   | 8            |              | Dokumentasi Analisis dan Desain Sistem                                                     | 1 day?   | Mon 19/03/12         | Mon 19/03/12   |     |
|     | 9            |              | Desain Aplikasi                                                                            | 1 day?   | Mon 19/03/12         | Mon 19/03/12   |     |
|     | 10           |              | Membuat Desain Menu Aplikasi + Form Entri                                                  | 1 day?   | Mon 19/03/12         | Mon 19/03/12   |     |
| 1   | 11           |              | Membuat Desain Report + Form Report                                                        | 1 day?   | Mon 19/03/12         | Mon 19/03/12   |     |
| -   | 12           |              | Dokumentasi Desain Aplikasi                                                                | 1 day?   | Mon 19/03/12         | Mon 19/03/12   |     |
|     |              |              |                                                                                            |          |                      |                |     |
| ach | ,            |              |                                                                                            |          |                      | 141            |     |

# Pilih menu Project > Outline > Outdent

| E   | Micro                                                                                 | soft Pr     | oject - Proyek ke-1                                            |       |              |                                |                 |                    |             |                      | -   (    | = <b>x</b> |
|-----|---------------------------------------------------------------------------------------|-------------|----------------------------------------------------------------|-------|--------------|--------------------------------|-----------------|--------------------|-------------|----------------------|----------|------------|
| 16  | Eile                                                                                  | <u>E</u> di | t <u>V</u> iew <u>I</u> nsert F <u>o</u> rmat <u>T</u> ools    | Pro   | ject         | Report                         | <u>C</u> ollabo | orate <u>W</u> ind | low         | <u>H</u> elp         |          | 8×         |
| 10  | ) 🖻                                                                                   |             | 🛱 💁 🖤 🗈 🖀 🔊 • (* - )                                           |       | <u>S</u> oi  | rt                             |                 | •                  |             | - 🦉                  | 0        | 26-2       |
| :   | •                                                                                     | i thr       | 🕵   👫   New Resource From 🕶   🕯                                |       | <u>F</u> ilt | ered for: A                    | All Tasks       | •                  |             |                      |          | 6 <u> </u> |
|     |                                                                                       |             | Desain Aplikasi                                                |       | Gro          | oup by: No                     | o Group         | •                  |             |                      |          |            |
|     |                                                                                       | 0           | Nama Tugas Proye                                               |       | <u>O</u> u   | tline                          |                 | •                  | 4           | Indent               |          |            |
|     | 1                                                                                     |             | Analisis dan Desain Sistem                                     |       | WE           | 3S                             |                 | •                  | 4           | <u>O</u> utdent      |          |            |
|     | 2                                                                                     |             | Menganalisa Sistem Kepegawaia<br>wawancara kepada pihak yang d |       | Tas<br>Tas   | sk <u>I</u> nforma<br>sk Notes | ition           | Shift+F2           | +           | Show Subtas          | ks<br>re |            |
|     | Wawancara kepada pihak yang o     Membuat Statement of Purpose, E     Context Diagram |             | Task Drivers                                                   |       |              |                                |                 | ±s                 | Hide Assign | <u>n</u> ents        |          |            |
|     | 4                                                                                     |             | Membuat Data Flow Diagram (DF                                  |       | Pro          | ject Infor                     | mation          |                    | 1           | Show                 |          | •          |
| Ħ   | 5                                                                                     |             | Membuat Kamus Data                                             | _     |              |                                | 1 day?          | Mon 19/03/1        | 400         | Hide Outline         | Sumb     | alc        |
| S   | 6                                                                                     |             | Membuat Process Specification                                  |       |              |                                | 1 day?          | Mon 19/03/1        |             | Hide O <u>u</u> time | Symbo    | 715        |
| ŧ   | 7                                                                                     | 1           | Mmebuat Entity Relationship Diagr                              | am (  | ERD)         |                                | 1 day?          | Mon 19/03/1        | 2           | Mon 19/03/12         |          | •          |
| 3   | 8                                                                                     |             | Dokumentasi Analisis dan Desain                                | Siste | em           |                                | 1 day?          | Mon 19/03/1        | 2           | Mon 19/03/12         |          |            |
|     | 9                                                                                     |             | Desain Aplikasi                                                |       |              |                                | 1 day?          | Mon 19/03/1        | 12          | Mon 19/03/12         |          | •          |
|     | 10                                                                                    | Ĩ.          | Membuat Desain Menu Aplikasi +                                 | Form  | Entri        | 0                              | 1 day?          | Mon 19/03/1        | 12          | Mon 19/03/12         |          | 0          |
|     | 11                                                                                    |             | Membuat Desain Report + Form R                                 | epor  | t            |                                | 1 day?          | Mon 19/03/1        | 12          | Mon 19/03/12         |          |            |
|     | 12                                                                                    |             | Dokumentasi Desain Aplikasi                                    |       |              |                                | 1 day?          | Mon 19/03/1        | 2           | Mon 19/03/12         |          | •          |
|     | •                                                                                     |             |                                                                |       |              |                                |                 |                    |             | +                    | *        | · · /      |
| Rea | dy                                                                                    |             |                                                                |       |              |                                |                 |                    |             |                      |          |            |

Selanjutnya akan terjadi perubahan pada baris tersebut, seperti pada tampilan berikut ini :

| e N  | Aicro        | soft Pr      | oject - Proyek ke-1                                                                        |                |                      | 6              |           |
|------|--------------|--------------|--------------------------------------------------------------------------------------------|----------------|----------------------|----------------|-----------|
| E    | <u>F</u> ile | <u>E</u> dit | t <u>V</u> iew <u>I</u> nsert F <u>o</u> rmat <u>T</u> ools <u>P</u> roject <u>R</u> eport | <u>C</u> ollab | orate <u>W</u> indow | v <u>H</u> elp | 8 ×       |
| 10   |              |              | 🏥 🖧 💝 🗈 📇 🔊 - 🤍 - 🧶 📾 🔅 🇰                                                                  | 6              | No Group             | - 📝            | 🔘 🚆 🗆 = 🛉 |
| :    |              | film         | 🕵   💱   New Resource From 🕶   🚜 🎭 🖳 💷 🔮                                                    | F 991          | 7 ? <u>8</u> -       |                |           |
|      |              |              | Desain Aplikasi                                                                            |                |                      |                |           |
|      |              | 0            | Nama Tugas Proyek                                                                          | Duration       | Start                | Finish         | F S S M   |
|      | 1            | J.           | Analisis dan Desain Sistem                                                                 | 1 day?         | Mon 19/03/12         | Mon 19/03/12   | <b>~~</b> |
|      | 2            |              | Menganalisa Sistem Kepegawaian dengan melakukan<br>wawancara kepada pihak yang ditunjuk    | 1 day?         | Mon 19/03/12         | Mon 19/03/12   |           |
|      | 3            |              | Membuat Statement of Purpose, Event List dan<br>Context Diagram                            | 1 day?         | Mon 19/03/12         | Mon 19/03/12   |           |
|      | 4            |              | Membuat Data Flow Diagram (DFD) Levelled                                                   | 1 day?         | Mon 19/03/12         | Mon 19/03/12   |           |
| t    | 5            |              | Membuat Kamus Data                                                                         | 1 day?         | Mon 19/03/12         | Mon 19/03/12   |           |
| ŝ    | 6            |              | Membuat Process Specification                                                              | 1 day?         | Mon 19/03/12         | Mon 19/03/12   |           |
| ŧ    | 7            |              | Mmebuat Entity Relationship Diagram (ERD)                                                  | 1 day?         | Mon 19/03/12         | Mon 19/03/12   |           |
| 3    | 8            |              | Dokumentasi Analisis dan Desain Sistem                                                     | 1 day?         | Mon 19/03/12         | Mon 19/03/12   |           |
|      | 9            |              | Desain Aplikasi                                                                            | 1 day?         | Mon 19/03/12         | Mon 19/03/12   |           |
|      | 10           |              | Membuat Desain Menu Aplikasi + Form Entri                                                  | 1 day?         | Mon 19/03/12         | Mon 19/03/12   |           |
|      | 11           |              | Membuat Desain Report + Form Report                                                        | 1 day?         | Mon 19/03/12         | Mon 19/03/12   |           |
| -    | 12           |              | Dokumentasi Desain Aplikasi                                                                | 1 day?         | Mon 19/03/12         | Mon 19/03/12   | •         |
|      |              |              |                                                                                            |                |                      | •              |           |
| Read | v            |              |                                                                                            |                |                      |                |           |

Simpan file Project tersebut dengan cara : Pilih menu File > Save As

# ☞ Beri nama file, misal WBS ke-1

| Organize 💌 New fold                                                                                                    | er                         |   |               | 1== 🔹 🕡               |
|----------------------------------------------------------------------------------------------------|----------------------------|---|---------------|-----------------------|
| <ul> <li>Recent Places</li> <li>Libraries</li> <li>Documents</li> <li>Music</li> <li>Pictures</li> <li>Videos</li> <li>Yodeos</li> <li>System (C:)</li> </ul> | Name                       | * | Date modified | Type<br>Microsoft Off |
| 👝 Data (D:)                                                                                                    | • •                        | ш |               | ۲                     |
| File name: Proye<br>Save as type: Projec                                                                                                    | <mark>⊧k·ke-1</mark><br>ct |   |               | •                     |

Klik tombol Save

|                                        | Eile | e <u>E</u> di | ојест - Proyeк ке-1<br>it <u>V</u> iew Insert F <u>o</u> rmat <u>T</u> ools <u>P</u> roject <u>R</u> eport | <u>C</u> ollab | orate <u>W</u> indov | v <u>H</u> elp |                |
|----------------------------------------|------|---------------|----------------------------------------------------------------------------------------------------|----------------|----------------------|----------------|----------------|
| 1D                                     | ) 🗃  |               | 🎄 🛥 🧶 - 🕫 - 📇 🛋 🖌 💝 🙇 😭                                                                                    | ž 🗈            | 🕵 🛛 No Grou          | ip 🔹           | 🔍 🤤 🤯 🔘 📲      |
| :::::::::::::::::::::::::::::::::::::: |      | <b>1</b> 16   | 🕵   👫   New Resource Fro <u>m</u> 🕶 🕵 🎭   💷 🖆                                                              | F 90           | 7 ? <u>8</u> -       |                |                |
|                                        |      |               | Desain Aplikasi                                                                                            |                |                      |                |                |
|                                        |      | 0             | Nama Tugas Proyek                                                                                          | Duration       | Start                | Finish         | P 2 18 Mar '12 |
|                                        | 1    |               | Analisis dan Desain Sistem                                                                                 | 1 day?         | Mon 19/03/12         | Mon 19/03/12   |                |
|                                        | 2    |               | Menganalisa Sistem Kepegawaian dengan melakukan<br>wawancara kepada pihak yang ditunjuk                    | 1 day?         | Mon 19/03/12         | Mon 19/03/12   |                |
|                                        | 3    |               | Membuat Statement of Purpose, Event List dan<br>Context Diagram                                            | 1 day?         | Mon 19/03/12         | Mon 19/03/12   |                |
|                                        | 4    |               | Membuat Data Flow Diagram (DFD) Levelled                                                                   | 1 day?         | Mon 19/03/12         | Mon 19/03/12   |                |
| t                                      | 5    |               | Membuat Kamus Data                                                                                         | 1 day?         | Mon 19/03/12         | Mon 19/03/12   |                |
| S                                      | 6    |               | Membuat Process Specification                                                                              | 1 day?         | Mon 19/03/12         | Mon 19/03/12   |                |
| ŧ                                      | 7    |               | Mmebuat Entity Relationship Diagram (ERD)                                                                  | 1 day?         | Mon 19/03/12         | Mon 19/03/12   |                |
| 8                                      | 8    |               | Dokumentasi Analisis dan Desain Sistem                                                                     | 1 day?         | Mon 19/03/12         | Mon 19/03/12   |                |
|                                        | 9    |               | 🖃 Desain Aplikasi                                                                                          | 1 day?         | Mon 19/03/12         | Mon 19/03/12   |                |
|                                        | 10   |               | Membuat Desain Menu Aplikasi + Form Entri                                                                  | 1 day?         | Mon 19/03/12         | Mon 19/03/12   |                |
|                                        | 11   |               | Membuat Desain Report + Form Report                                                                        | 1 day?         | Mon 19/03/12         | Mon 19/03/12   |                |
|                                        | 12   |               | Dokumentasi Desain Aplikasi                                                                                | 1 day?         | Mon 19/03/12         | Mon 19/03/12   |                |
|                                        | •    |               |                                                                                                    |                |                      |                |                |
| Rea                                    | dy   |               |                                                                                                    |                |                      |                |                |

Tampilan Project akan berganti nama WBS ke-1 seperti gambar berikut :

### 3.8 Menampilkan Penomoran pada Outline

Secara *default,* Microsoft Project tidak menampilkan penomoran *outline*. Apabila anda ingin menampilkan penomoran *outline* ini, ikuti langkah-langkah berikut :

Pilih menu Tools> Optiona

| E  | Micro          | soft Pro     | oject - Proyek ke-1                            |        |                                                                                                    |      |                |           |          |
|----|----------------|--------------|------------------------------------------------|--------|----------------------------------------------------------------------------------------------------|------|----------------|-----------|----------|
| 1  | 🔄 <u>F</u> ile | <u>E</u> dit | <u>View</u> Insert Format                      | Too    | ls <u>P</u> roject <u>R</u> eport <u>C</u> ollaborate <u>W</u>                                                                                                    | indo | w <u>H</u> elp |           | ē ×      |
|    |                |              | 🛱 🖪 🌮 🔏 🖻 🕵 🛛                                  | ABC    | Spelling F7                                                                                                    | 0    | - qu           | 0. 0. 🦻 🔞 | 23-2     |
| Ŧ  | •              | th           | 🕵   🔮   New Resource Fr                        |        | AutoCorrect Options                                                                                                    |      |                |           |          |
|    |                |              | Desain Aplikasi                                |        | Document Management                                                                                                    |      |                |           |          |
|    |                | 0            | Nama Tug                                       |        | Links Between Projects                                                                                                    |      | Finish         | P 2 18 N  | lar'12   |
|    | 1              |              | - Analisis dan Desain Sist                     |        | Import Outlook Tasks                                                                                                    | 2    | Mon 19/03/12   | <b>•</b>  | -        |
|    | 2              |              | Menganalisa Sistem Kep<br>wawancara kepada pih | -      | Change Working Time                                                                                                    | 2    | Mon 19/03/12   |           |          |
|    | 3              |              | Membuat Statement of F<br>Context Diagram      | 34     | Assign Resources Alt+F10 Build Team from Enterprise Ctrl+T                                                                                                    | 2    | Mon 19/03/12   |           |          |
|    | 4              |              | Membuat Data Flow Dia                          | 88     | Substitute Resources                                                                                                    | 2    | Mon 19/03/12   |           |          |
| t  | 5              |              | Membuat Kamus Data                             | NO (38 | -<br>Local Project Cache                                                                                                    | 2    | Mon 19/03/12   |           |          |
| ŝ  | 6              |              | Membuat Process Spec                           |        | Description in the second second | 2    | Mon 19/03/12   |           |          |
| ŧ  | 7              |              | Mmebuat Entity Relation                        |        | Resource Sharing                                                                                                    | • 2  | Mon 19/03/12   |           |          |
| G  | 8              |              | Dokumentasi Analisis da                        |        | Level Resources                                                                                                    | 2    | Mon 19/03/12   |           |          |
|    | 9              |              | Desain Aplikasi                                |        | Tracking                                                                                                    | + 2  | Mon 19/03/12   |           |          |
|    | 10             |              | Membuat Desain Menu /                          |        | Macro                                                                                                    | 2    | Mon 19/03/12   |           |          |
|    | 11             |              | Membuat Desain Report                          |        | Macro                                                                                                    | 2    | Mon 19/03/12   |           |          |
|    | 12             |              | Dokumentasi Desain Ap                          |        | Organizer                                                                                                    | 2    | Mon 19/03/12   |           |          |
|    |                |              |                                                |        | <u>C</u> ustomize                                                                                                    | •    |                |           | -        |
|    |                |              |                                                |        | Options                                                                                                    |      |                |           | <u>Ľ</u> |
| Re | ady            |              |                                                |        | Enterprise Options                                                                                                    | •    |                |           | • //     |

- Pilih Tab View
- *Check* atau beri tanda centang pada bagian *Show Outline Number*

| Duve                                                                                                    |                                                                                      | Interface                                                        | Security                                                                   | I                                                               |
|----------------------------------------------------------------------------------------------------|--------------------------------------------------------------------------------------|------------------------------------------------------------------|----------------------------------------------------------------------------|-----------------------------------------------------------------|
| Schedule                                                                                                    |                                                                                      | Calculation                                                      | Spelling                                                                   | Collaborate                                                     |
| View                                                                                                    |                                                                                      | General                                                          | Edit                                                                       | Calendar                                                        |
| Default <u>v</u> iew:                                                                                                    | Gantt Chart                                                                          |                                                                  |                                                                            |                                                                 |
| Calendar type:                                                                                                    | Gregorian Cale                                                                       | endar                                                            | •                                                                          |                                                                 |
| Date <u>f</u> ormat:                                                                                                    | Mon 28/01/02                                                                         |                                                                  |                                                                            |                                                                 |
| Show                                                                                                    |                                                                                      |                                                                  |                                                                            |                                                                 |
| 📝 S <u>t</u> atus bar                                                                                                    |                                                                                      | 📝 Scroll <u>b</u> ars                                            |                                                                            | OLE links indicators                                            |
| Windows in T                                                                                                    | askbar                                                                               | 🔽 <u>E</u> ntry bar                                              |                                                                            | V Project screentips                                            |
| 🔽 Bars and sha                                                                                                    | pes in Gantt vie                                                                     | ws in <u>3</u> -D                                                |                                                                            |                                                                 |
|                                                                                                    | na antiana far 'r                                                                    | Provek ke 1                                                      |                                                                            |                                                                 |
| cross project linki                                                                                                    | ng opuons for F                                                                      | TOYER NE-1                                                       |                                                                            |                                                                 |
| Lross project linki                                                                                                    | al successors                                                                        | Show links t                                                     | etween projects dial                                                       | og box on open                                                  |
| Show extern                                                                                                    | al successors<br>al predecessors                                                     | Sho <u>w</u> links t                                             | etween projects dialo<br>ly accept new extern                              | og box on open<br>al data                                       |
| Cross project linki<br>Show extern<br>Show exte <u>r</u> n<br>Currency options                                                | al successors<br>al predecessors<br>for 'Proyek ke-1                                 | Show links t                                                     | etween projects dial<br>ly accept new extern                               | og box on open<br>al data                                       |
| Cross project linki<br>Show extern<br>Show extern<br>Currency options<br>Symbol:                                              | al successors<br>al predecessors<br>for 'Proyek ke-1<br>Rp                           | Show links t Automatical C Decimal digits:                       | etween projects diale                                                      | og box on open<br>al data                                       |
| Lross project linki<br>Show extern<br>Show extern<br>Currency options<br>Symbol:<br>Placement:                                | al successors<br>al predecessors<br>for 'Proyek ke-1<br>Rp<br>Rp1                    | Show links t     Automatical      Decimal digits:     Qurrency:  | etween projects dial<br>ly accept new extern<br>0                          | og box on open<br>al data                                       |
| Corss project linki<br>Corss project linki<br>Show extern<br>Currency options<br>Symbol:<br>Placement:<br>Dutline options for | al successors<br>al predecessors<br>for 'Proyek ke-1<br>Rp<br>Rp1<br>r 'Proyek ke-1' | Show links t     Automatical      Decimal digits:     Currency:  | etween projects dialo<br>ly accept new extern<br>0<br>IDR                  | og box on open<br>al data                                       |
| Correst project linki<br>Corrency options<br>Symbol:<br>Placement:<br>Dutline options fo<br>Indent name                       | al successors<br>al predecessors<br>for 'Proyek ke-1<br>Rp<br>Rp1<br>r 'Proyek ke-1' | Show links t Automatical C Decimal digits: Currency: Show outlin | etween projects dial<br>ly accept new extern<br>0 ()<br>IDR ()<br>e symbol | og box on open<br>al data<br>Show pr <u>oj</u> ect summary task |

Filk tombol **OK**, sehingga akan terlihat seperti pada gambar berikut ini :

| 6   | Micro | soft Pr<br>e <u>E</u> di              | oject - Proyek ke-1<br>t <u>V</u> iew <u>I</u> nsert F <u>o</u> rmat <u>T</u> ools <u>P</u> roject <u>R</u> eport | <u>C</u> ollabe | orate <u>W</u> indov | v <u>H</u> elp | 6 ×   |
|-----|-------|---------------------------------------|----------------------------------------------------------------------------------------------------|-----------------|----------------------|----------------|-------|
| 10  | ) 📸   |                                       | 🛱 💁 📫 🖺 🔊 • (* - 1 😫 📾 🇰 🛱                                                                                        | No Gr           | oup                  | -   🤯   🔞 🍹    | := :  |
| :E  |       | i i i i i i i i i i i i i i i i i i i | 🕵   👫   New Resource From 🕶   🖉 🐁 🛸 🔝                                                                             | 3 91 j.         | 7 ? <u>8</u> -       |                |       |
|     |       | 0                                     | Nama Tugas Proyek                                                                                                 | Duration        | Start                | Finish         | E C   |
|     | 1     |                                       | I Analisis dan Desain Sistem                                                                                      | 1 day?          | Mon 19/03/12         | Mon 19/03/12   |       |
|     | 2     |                                       | 1.1 Menganalisa Sistem Kepegawaian dengan<br>melakukan wawancara kepada pihak yang ditunjuk                       | 1 day?          | Mon 19/03/12         | Mon 19/03/12   |       |
|     | 3     |                                       | 1.2 Membuat Statement of Purpose, Event List dan<br>Context Diagram                                               | 1 day?          | Mon 19/03/12         | Mon 19/03/12   |       |
| -   | 4     |                                       | 1.3 Membuat Data Flow Diagram (DFD) Levelled                                                                      | 1 day?          | Mon 19/03/12         | Mon 19/03/12   |       |
| har | 5     | 1                                     | 1.4 Membuat Kamus Data                                                                                            | 1 day?          | Mon 19/03/12         | Mon 19/03/12   |       |
| ŧ   | 6     | 1                                     | 1.5 Membuat Process Specification                                                                                 | 1 day?          | Mon 19/03/12         | Mon 19/03/12   |       |
| Gan | 7     |                                       | 1.6 Mmebuat Entity Relationship Diagram (ERD)                                                                     | 1 day?          | Mon 19/03/12         | Mon 19/03/12   |       |
|     | 8     | 1                                     | 1.7 Dokumentasi Analisis dan Desain Sistem                                                                        | 1 day?          | Mon 19/03/12         | Mon 19/03/12   |       |
|     | 9     | 1                                     | 2 Desain Aplikasi                                                                                                 | 1 day?          | Mon 19/03/12         | Mon 19/03/12   |       |
|     | 10    |                                       | 2.1 Membuat Desain Menu Aplikasi + Form Entri                                                                     | 1 day?          | Mon 19/03/12         | Mon 19/03/12   |       |
|     | 11    |                                       | 2.2 Membuat Desain Report + Form Report                                                                           | 1 day?          | Mon 19/03/12         | Mon 19/03/12   |       |
|     | 12    |                                       | 2.3 Dokumentasi Desain Aplikasi                                                                                   | 1 day?          | Mon 19/03/12         | Mon 19/03/12   | -     |
|     | •     | 4                                     | L.                                                                                                    | 1               |                      | •              | < + / |
| Rea | dy    |                                       |                                                                                                    |                 |                      |                |       |

# JADWAL PROYEK

Pembuatan jadwal proyek terbagi menjadi 2 bagian, yaitu bagian ke-1 dengan item :

- Durasi Pekerjaan
- Start&Finish
- Membuat Hari Libur
- Prodecessor

Bagian ke-2 dalam pembuatan jadwal proyek akan dilakukan di akhir modul 3, setelah menetapkan Sumber Daya (*Resource*) dan Biaya (*Cost*), dengan item pekerjaan :

- Jenis-Jenis Calendar
- Calendar View
- Menentukan dan Menyusun Jadwal Kerja

Pada modul ini kita akan membuat jadwal proyek bagian ke-1

### 1. Durasi Pekerjaan

Durasi (*duration*) menyatakan jumlah waktu yang diperlukan untuk melakukan suatu kegiatan atau pekerjaan (*task*) pada suatu proyek. Jumlah waktu disini bisa direpresentasikan dalam bentuk **jam (hr)**, **hari (days)**, **minggu (wk)** dan **bulan (mon)**. Sebagai contoh dari pekerjaan, disini akan diambil contoh *maintask* "**Analisis dan Desain Sistem**"

Caranya sebagai berikut :

- Pilih bagian sub-task, misal sub-task "Menganalisa sistem kepagawaian dengan melakukan wawancar kepada pihak yang ditunjuk'
- Ilik bagian duration
- Pilih jumlah hari yang dibutuhkan denga penunjuk tanda panah (misal 2 hari)

| E   | <u>File</u> | Edi | t <u>V</u> iew <u>I</u> nsert F <u>o</u> rmat <u>T</u> ools <u>P</u> roject <u>R</u> eport  | <u>C</u> ollaborate | <u>W</u> indow <u>H</u> e | lp           |    |         | 8    |
|-----|-------------|-----|---------------------------------------------------------------------------------------------|---------------------|---------------------------|--------------|----|---------|------|
|     | 1 🗳         |     | ◎□♥□■■□♥・♥・■■■                                                                              |                     | o Group                   | - 🔍 🖉        | 0  | ++<br>₹ | -    |
|     |             | ilh | 🥵 👫 New Resource Fro <u>m</u> 🔹 😤 🔩 💷 🖞                                                     | 99171               | ?g 🚽                      |              |    |         |      |
|     |             |     | 2 days                                                                                      |                     |                           |              |    |         |      |
|     | (           | )   | Nama Tugas Proyek                                                                           | Duration            | Start                     | Finish       | FU | 18      | Mar' |
|     | 1           |     | 1 Analisis dan Desain Sistem                                                                | 1 day?              | Mon 19/03/12              | Mon 19/03/12 | -  |         |      |
|     | 2           |     | 1.1 Menganalisa Sistem Kepegawaian dengan<br>melakukan wawancara kepada pihak yang ditunjuk | 2 days 🔺            | Mon 19/03/12              | Mon 19/03/12 |    |         |      |
|     | 3           |     | 1.2 Membuat Statement of Purpose, Event List dan<br>Context Diagram                         | 1 day?              | Mon 19/03/12              | Mon 19/03/12 |    |         |      |
| -   | 4           |     | 1.3 Membuat Data Flow Diagram (DFD) Levelled                                                | 1 day?              | Mon 19/03/12              | Mon 19/03/12 |    |         |      |
| har | 5           |     | 1.4 Membuat Kamus Data                                                                      | 1 day?              | Mon 19/03/12              | Mon 19/03/12 |    |         |      |
| ŧ   | 6           |     | 1.5 Membuat Process Specification                                                           | 1 day?              | Mon 19/03/12              | Mon 19/03/12 |    |         |      |
| E.  | 7           |     | 1.6 Mmebuat Entity Relationship Diagram (ERD)                                               | 1 day?              | Mon 19/03/12              | Mon 19/03/12 |    | 1       |      |
|     | 8           |     | 1.7 Dokumentasi Analisis dan Desain Sistem                                                  | 1 day?              | Mon 19/03/12              | Mon 19/03/12 |    |         |      |
|     | 9           |     | 🖃 2 Desain Aplikasi                                                                         | 1 day?              | Mon 19/03/12              | Mon 19/03/12 |    | ę       |      |
|     | 10          |     | 2.1 Membuat Desain Menu Aplikasi + Form Entri                                               | 1 day?              | Mon 19/03/12              | Mon 19/03/12 |    |         |      |
|     | 11          |     | 2.2 Membuat Desain Report + Form Report                                                     | 1 day?              | Mon 19/03/12              | Mon 19/03/12 |    | 1       |      |
|     | 12          |     | 2.3 Dokumentasi Desain Aplikasi                                                             | 1 day?              | Mon 19/03/12              | Mon 19/03/12 |    |         |      |
|     | •           |     |                                                                                             |                     |                           | F.           | 1  |         | +    |

Klik tombol enter, perhatikan ada perubahan apa?

| E   | Micro   | osoft Pr      | roject - Proyek ke-1                                                                        |                     |                           | [            | 0 |                    | ×      |
|-----|---------|---------------|---------------------------------------------------------------------------------------------|---------------------|---------------------------|--------------|---|--------------------|--------|
| 16  | Eil Eil | e <u>E</u> di | it <u>V</u> iew <u>I</u> nsert F <u>o</u> rmat <u>T</u> ools <u>P</u> roject <u>R</u> eport | <u>C</u> ollaborate | <u>W</u> indow <u>H</u> e | lp           |   |                    | ₽ ×    |
| 10  | ) 🖻     |               | 🏟 🔌 🗢 📳 🐂 🕐 • 🥐 🖉 🚳                                                                         | 🖹 🕵   No            | Group                     | - 🔍 🤯        | 0 | **<br><del>-</del> |        |
| :E  |         | 1 <b>th</b>   | 🕵 🛯 🍇 🛛 New Resource From 🕶 🖉 🎭 🧠 📖 👔                                                       | 7917                | ?8 =                      |              |   |                    |        |
|     |         |               | 1 day?                                                                                      |                     |                           |              |   |                    |        |
|     |         | 0             | Nama Tugas Proyek                                                                           | Duration            | Start                     | Finish       | F | 18                 | Mar' 🔺 |
|     | 1       |               | 🖃 1 Analisis dan Desain Sistem                                                              | 2 days?             | Mon 19/03/12              | Tue 20/03/12 | 1 |                    |        |
|     | 2       |               | 1.1 Menganalisa Sistem Kepegawaian dengan<br>melakukan wawancara kepada pihak yang ditunjuk | 2 days              | Mon 19/03/12              | Tue 20/03/12 | J | (                  | =      |
|     | 3       |               | 1.2 Membuat Statement of Purpose, Event List dan<br>Context Diagram                         | 1 day?              | Mon 19/03/12              | Mon 19/03/12 |   | (                  |        |
| +   | 4       |               | 1.3 Membuat Data Flow Diagram (DFD) Levelled                                                | 1 day?              | Mon 19/03/12              | Mon 19/03/12 |   | ¢                  |        |
| har | 5       |               | 1.4 Membuat Kamus Data                                                                      | 1 day?              | Mon 19/03/12              | Mon 19/03/12 |   | ¢                  |        |
| ŧ   | 6       |               | 1.5 Membuat Process Specification                                                           | 1 day?              | Mon 19/03/12              | Mon 19/03/12 |   | ¢                  |        |
| Gan | 7       |               | 1.6 Mmebuat Entity Relationship Diagram (ERD)                                               | 1 day?              | Mon 19/03/12              | Mon 19/03/12 |   | (                  |        |
|     | 8       |               | 1.7 Dokumentasi Analisis dan Desain Sistem                                                  | 1 day?              | Mon 19/03/12              | Mon 19/03/12 |   | (                  |        |
|     | 9       |               | 🖃 2 Desain Aplikasi                                                                         | 1 day?              | Mon 19/03/12              | Mon 19/03/12 |   |                    | -      |
|     | 10      |               | 2.1 Membuat Desain Menu Aplikasi + Form Entri                                               | 1 day?              | Mon 19/03/12              | Mon 19/03/12 |   | (                  |        |
|     | 11      |               | 2.2 Membuat Desain Report + Form Report                                                     | 1 day?              | Mon 19/03/12              | Mon 19/03/12 |   | (                  |        |
|     | 12      |               | 2.3 Dokumentasi Desain Aplikasi                                                             | 1 day?              | Mon 19/03/12              | Mon 19/03/12 |   | (                  |        |
|     | •       |               |                                                                                             | 1. 1.               |                           | ۶.           | • |                    | + /    |
| Rea | dy      |               |                                                                                             |                     |                           |              |   |                    |        |

 Bila anda perhatikan denga seksana, maka akan terlihat perubahan jumlah hari pada task

'Analisa dan Desain Sistem' menjadi 2 hari.

Coba lakukan untuk *sub-task* berikutnya, kemudian anda perhatikan, apaah jumlah hari pada *task*akan berubah sesuai dengan jumlah total dari *sub-task* yang ada dibawahnya?

| <u>F</u> il | e <u>E</u> dit | <u>View</u> Insert Format <u>T</u> ools <u>P</u> roject <u>R</u> eport                      | <u>C</u> ollaborate | Window He    | lp           |       |
|-------------|----------------|---------------------------------------------------------------------------------------------|---------------------|--------------|--------------|-------|
| 12          |                | ● ◎ ● ● ● ● ● ● ● ● ● ●                                                                     |                     | o Group      | · @ 7        | 0 21  |
|             | 1 - <b>đ</b> h | S S New Resource From - S & S III                                                           | 90171               | ?g           |              |       |
|             |                | X 2 days                                                                                    |                     |              |              |       |
|             | 0              | Nama Tugas Proyek                                                                           | Duration            | Start        | Finish       | 18 Ma |
| 1           |                | 1 Analisis dan Desain Sistem                                                                | 2 days?             | Mon 19/03/12 | Tue 20/03/12 | -     |
| 2           |                | 1.1 Menganalisa Sistem Kepegawaian dengan<br>melakukan wawancara kepada pihak yang ditunjuk | 2 days              | Mon 19/03/12 | Tue 20/03/12 | _     |
| 3           |                | 1.2 Membuat Statement of Purpose, Event List dan<br>Context Diagram                         | 1 day?              | Mon 19/03/12 | Mon 19/03/12 | -     |
| 4           |                | 1.3 Membuat Data Flow Diagram (DFD) Levelled                                                | 1 day?              | Mon 19/03/12 | Mon 19/03/12 |       |
| 5           |                | 1.4 Membuat Kamus Data                                                                      | 1 day?              | Mon 19/03/12 | Mon 19/03/12 |       |
| 6           |                | 1.5 Membuat Process Specification                                                           | 1 day?              | Mon 19/03/12 | Mon 19/03/12 |       |
| 7           |                | 1.6 Mmebuat Entity Relationship Diagram (ERD)                                               | 1 day?              | Mon 19/03/12 | Mon 19/03/12 |       |
| 8           |                | 1.7 Dokumentasi Analisis dan Desain Sistem                                                  | 2 days 🚔            | Mon 19/03/12 | Mon 19/03/12 |       |
| 9           |                | 2 Desain Aplikasi                                                                           | 1 day?              | Mon 19/03/12 | Mon 19/03/12 |       |
| 10          |                | 2.1 Membuat Desain Menu Aplikasi + Form Entri                                               | 1 day?              | Mon 19/03/12 | Mon 19/03/12 |       |
| 11          |                | 2.2 Membuat Desain Report + Form Report                                                     | 1 day?              | Mon 19/03/12 | Mon 19/03/12 |       |
| 12          |                | 2.3 Dokumentasi Desain Aplikasi                                                             | 1 day?              | Mon 19/03/12 | Mon 19/03/12 | -     |
| -           |                |                                                                                             | As As               |              |              |       |

Ternyata tidak ada perubahan, dimana jumlah total hari pada *main task* Analisa dan Desain Sistem' tetap 2 hari, padahal semestinya jumlah total hari pada *main task* tersebut adalah 9 hari. Mengapa demikian, perhatikan penjelasan pada materi Start & Finish berikut.

### 2. Start&Finish

Perhatikan pada bagian *Start* dan *Finish* pada *Gantt Table*, ternyata pada bagian *Start* belum diubah (masih tercantum tanggal 19 Maret 2012).

*The Start* Tersebut sesuai dengan perencanaan yang ada.

| E   | Micro    | osoft Pi      | roject - Proyek ke-1                                                                        |                          |                           | [            | - |        | 83              |
|-----|----------|---------------|---------------------------------------------------------------------------------------------|--------------------------|---------------------------|--------------|---|--------|-----------------|
| 1   | Eil Eil  | le <u>E</u> d | it <u>V</u> iew <u>I</u> nsert F <u>o</u> rmat <u>T</u> ools <u>P</u> roject <u>R</u> eport | <u>C</u> ollaborate      | <u>W</u> indow <u>H</u> e | lp           |   | 8      | ×               |
| -   |          | ; 🗐 🛛         | ◎ □ 参 □ ■ ■   ラ・マ・  ●   ● ※ ※                                                               | 1 🖻 🥵   <mark>N</mark> a | o Group                   | - 3          | 0 |        | - <sup>11</sup> |
| 1   | <b>4</b> |               | 🏽 🕵   🍇   New Resource Fro <u>m</u> 🕶 🎉 🎭 💷                                                 | 9917                     | ?g =                      |              |   |        |                 |
|     |          |               | X Mon 19/03/12                                                                              |                          |                           |              |   |        |                 |
|     |          | 0             | Nama Tugas Proyek                                                                           | Duration                 | Start                     | Finish       | F | 18 Mar | -               |
|     | 1        |               | - 1 Analisis dan Desain Sistem                                                              | 2 days?                  | Mon 19/03/12              | Tue 20/03/12 |   |        |                 |
|     | 2        |               | 1.1 Menganalisa Sistem Kepegawaian dengan<br>melakukan wawancara kepada pihak yang ditunjuk | 2 days                   | Mon 19/03/12              | Tue 20/03/12 | / | -      | •               |
|     | 3        | 111           | 1.2 Membuat Statement of Purpose, Event List dan<br>Context Diagram                         | 1 day?                   | Mon 19/03/12              | Mon 19/03/12 |   | •      |                 |
| 1   | 4        |               | 1.3 Membuat Data Flow Diagram (DFD) Levelled                                                | MS                       |                           | Mon 19/03/12 |   |        |                 |
| har | 5        |               | 1.4 Membuat Kamus Data                                                                      | 76 77 7                  | 0 1 2 2                   | Mon 19/03/12 |   |        |                 |
| ŧ   | 6        |               | 1.5 Membuat Process Specification                                                           | 4 5                      | 6 7 8 9 10                | Mon 19/03/12 |   |        |                 |
| Gam | 7        |               | 1.6 Mmebuat Entity Relationship Diagram (ERD)                                               | 11 12 1                  | 3 14 15 16 17             | Mon 19/03/12 |   |        |                 |
|     | 8        |               | 1.7 Dokumentasi Analisis dan Desain Sistem                                                  | 18 19 2                  | 0 21 22 23 24             | Tue 20/03/12 |   |        |                 |
|     | 9        |               | 🖃 2 Desain Aplikasi                                                                         | 25 26 2                  | 7 28 29 30 31             | Mon 19/03/12 |   |        |                 |
|     | 10       |               | 2.1 Membuat Desain Menu Aplikasi + Form Entri                                               |                          |                           | Mon 19/03/12 |   | 0      |                 |
|     | 11       |               | 2.2 Membuat Desain Report + Form Report                                                     |                          | Today                     | Mon 19/03/12 |   | 0      |                 |
|     | 12       |               | 2.3 Dokumentasi Desain Aplikasi                                                             | 1 day?                   | Mon 19/03/12              | Mon 19/03/12 |   |        | -               |
|     | •        |               |                                                                                             | .11.                     |                           | ۱.           | • | •      | -//             |
| Ed  | lit      |               |                                                                                             |                          |                           |              |   |        |                 |

Perhatikan lagi pada*sub-task* 1.1, pada bagian **durasi** dengan nilai**2 hari**, maka secara otomatis nilai *finish* menunjukkan tanggal **20 Meret 2012**. Demikian pula dengan nilai **durasi** pada *maintask* 1 "Analisa dan Desain Sistem" berubah menjadi **2 hari**.

- Sekarang ubahlah Startpada sub-task 1.2 dengan memilih tgl 22 Maret 2012.
- Perhatikan apa yang terjadi?

| Ei  | le <u>E</u> d | it <u>V</u> iew <u>I</u> nsert F <u>o</u> rmat <u>T</u> ools <u>P</u> roject <u>R</u> eport | <u>C</u> ollaborate | e <u>W</u> indow <u>H</u> e | lp           | 8       |
|-----|---------------|---------------------------------------------------------------------------------------------|---------------------|-----------------------------|--------------|---------|
| ) 🖻 |               | 🖨 💁 💝 📭 📇 🔊 - 🗠 - 😫 📾 🔅 👾                                                                   | 🛅 🥵   N             | lo Group                    | - 🔍 🦻 🖉      | ) 📜 –   |
|     | a i thu       | 🕵   🞉   New Resource From 🔻   🕵 💁 😤   💷 🛛                                                   | 991 <b>7</b> 1      | ?                           |              |         |
|     |               | Thu 22/03/12                                                                                |                     |                             |              |         |
|     | 0             | Nama Tugas Proyek                                                                           | Duration            | Start                       | Finish       | 18 Mar' |
| 1   |               | - 1 Analisis dan Desain Sistem                                                              | 4 days?             | Mon 19/03/12                | Thu 22/03/12 |         |
| 2   |               | 1.1 Menganalisa Sistem Kepegawaian dengan<br>melakukan wawancara kepada pihak yang ditunjuk | 2 days              | Mon 19/03/12                | Tue 20/03/12 |         |
| 3   |               | 1.2 Membuat Statement of Purpose, Event List dan<br>Context Diagram                         | 1 day?              | Thu 22/03/12 🖵              | Thu 22/03/12 |         |
| 4   |               | 1.3 Membuat Data Flow Diagram (DFD) Levelled                                                | 1 day?              | Mon 19/03/12                | Mon 19/03/12 |         |
| 5   |               | 1.4 Membuat Kamus Data                                                                      | 1 day?              | Mon 19/03/12                | Mon 19/03/12 |         |
| 6   |               | 1.5 Membuat Process Specification                                                           | 1 day?              | Mon 19/03/12                | Mon 19/03/12 |         |
| 7   |               | 1.6 Mmebuat Entity Relationship Diagram (ERD)                                               | 1 day?              | Mon 19/03/12                | Mon 19/03/12 | 0       |
| 8   |               | 1.7 Dokumentasi Analisis dan Desain Sistem                                                  | 2 days              | Mon 19/03/12                | Tue 20/03/12 |         |
| 9   |               | - 2 Desain Aplikasi                                                                         | 1 day?              | Mon 19/03/12                | Mon 19/03/12 |         |
| 10  | 1             | 2.1 Membuat Desain Menu Aplikasi + Form Entri                                               | 1 day?              | Mon 19/03/12                | Mon 19/03/12 |         |
| 11  | 1             | 2.2 Membuat Desain Report + Form Report                                                     | 1 day?              | Mon 19/03/12                | Mon 19/03/12 |         |
| 12  |               | 2.3 Dokumentasi Desain Aplikasi                                                             | 1 day?              | Mon 19/03/12                | Mon 19/03/12 | •       |
|     | 1             |                                                                                             |                     | 1                           |              | < 🗌 🕨 🖡 |

- Ada keganjilan disini. Durasi main task 1.1 berubah menjadi 4 hari. Seharusnya jumlah hari adalah 3 hari(2 hari untuk sub-task 1.1 + 1 hari untuk sub-task 1.2). apa sebabnya? Karena hari libur (tanggal 21 maret 2012) dihitung. Oleh karenanya, terlebih dahulu kita harus mengeset kalender sesuai dengan kalender proyek yang akan dipakai.
- Perhatikan kotak penanggalan berikut :

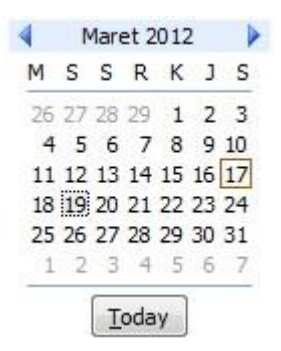

Terdapat tanda khusus di tanggal **17 Maret 2012**, yang menandakan bahwa tanggal sistem saat ini adalah tanggal 17 Maret 2012, namun mulainya perencanaan proyek ini menunjukkan tanggal **19 Maret 2012**, mengapa demikian? Karena tgl 17 dan 18 Maret

2012 adalah hari **Sabtu** dan **Minggu**, dimana aturan tanggal penugasan pada aplikasi Microsoft Project ini memperhatikan **hari** dan **jam kerja**, yakni hari Senin sampai dengan Jum"at, mulai jam 08:00 AM hingga jam 12:00 PM dilanjutkan jam 01:00 PM hingga jam 05:00 PM. Sehingga hari Sabtu dan Minggu dianggap libur dan tidak dihitung jam kerja.

- Bagaimana dengan tanggal 21 Maret 2012 yang merupakan tanggal merah (hari libur) kalender? Bagaimana cara penyelesaiannya agar tanggal merah (hari libur) kalender tidak dihitung hari kerja oleh sistem?
- Untuk menyelesaikan permasalahan ini ikuti langkah-langkah pada item pembuatan hari

libur.

### 3. Membuat Hari Libur

Pilih menu Tools > Change Working Time

|          | Micros   | oft Proj                   | ject - Proyek ke-1                            |     |                                                                                  |                 |              | - 1 | • <b>X</b>     |
|----------|----------|----------------------------|-----------------------------------------------|-----|----------------------------------------------------------------------------------|-----------------|--------------|-----|----------------|
| 10       | <u> </u> | <u>E</u> dit               | <u>V</u> iew <u>I</u> nsert F <u>o</u> rmat   | Too | ls <u>P</u> roject <u>R</u> eport <u>C</u> ollaborate <u>W</u> ir                | ndow <u>H</u> e | lp           |     | ₽×             |
| D<br>  便 | ) 🧀      | - <b>⊡</b>   ¢<br>  ≹h   } | 2 2 ** 1 ** ** ** ** ** ** ** ** ** ** ** *   | ABC | Spelling         F7           AutoCorrect Options            Document Management |                 | •   🔍 🦻      | 0   | <u>;</u>   - ; |
|          |          | 0                          | Nama Tug                                      |     | Links Between <u>P</u> rojects                                                   | art             | Finish       | 510 | 18 Mar ' 🔺     |
|          | 1        |                            | - 1 Analisis dan Desain Si                    |     | Import Outlook Tasks                                                             | 19/03/12        | Thu 22/03/12 | FS  |                |
|          | 2        |                            | 1.1 Menganalisa Sistem<br>melakukan wawancara |     | C <u>h</u> ange Working Time                                                     | 19/03/12        | Tue 20/03/12 |     |                |
|          | 3        |                            | 1.2 Membuat Statement<br>Context Diagram      | 5   | Assign Resources Alt+F10 Build Team from Enterprise Ctrl+T                       | V12 🖵           | Thu 22/03/12 |     |                |
|          | 4        |                            | 1.3 Membuat Data Flow                         | 83  | Substitute Resources                                                             | 19/03/12        | Mon 19/03/12 |     |                |
| t        | 5        |                            | 1.4 Membuat Kamus Da                          | NG  | Local Project Cache                                                              | 19/03/12        | Mon 19/03/12 |     |                |
| E        | 6        |                            | 1.5 Membuat Process S                         |     |                                                                                  | 19/03/12        | Mon 19/03/12 |     |                |
| ŧ        | 7        |                            | 1.6 Mmebuat Entity Rela                       |     | Resource Sharing                                                                 | 19/03/12        | Mon 19/03/12 |     |                |
| 3        | 8        |                            | 1.7 Dokumentasi Analis                        |     | Level Resources                                                                  | 19/03/12        | Tue 20/03/12 |     |                |
|          | 9        | 1                          | 2 Desain Aplikasi                             |     | Tracking                                                                         | 19/03/12        | Mon 19/03/12 |     |                |
|          | 10       |                            | 2.1 Membuat Desain Me                         |     | Macro                                                                            | 19/03/12        | Mon 19/03/12 |     |                |
|          | 11       |                            | 2.2 Membuat Desain Re                         |     |                                                                                  | 19/03/12        | Mon 19/03/12 |     |                |
|          | 12       |                            | 2.3 Dokumentasi Desair                        |     | Organizer                                                                        | 19/03/12        | Mon 19/03/12 |     |                |
|          |          |                            |                                               |     | Customize                                                                        |                 |              |     |                |
|          |          |                            |                                               |     | Options                                                                          |                 |              |     |                |
|          | •        |                            |                                               |     | Enterprise Options                                                               | -               | ۴            |     | · /            |
| Read     | dy       |                            | 14 A                                          | _   |                                                                                  | _               |              |     |                |

Selanjutnya muncul tampilan Change Working Time berikut :

| alenuar:     | Standard       | (Project | t Cale | ndar) | 8      |         |          |          | -   | Create New Calendar                      |
|--------------|----------------|----------|--------|-------|--------|---------|----------|----------|-----|------------------------------------------|
| ndar 'Stand  | lard' is a bas | e calend | dar.   |       |        |         |          |          |     |                                          |
| nd:          |                | Clic     | k on a | a day | to se  | e its y | vorkin   | ng tim   | es: |                                          |
| . Wardsing   | _              |          |        | Ma    | rch 2  | 012     |          |          | -   | Working times for 19 March 2012:         |
|              |                | S        | м      | Т     | W      | Th      | F        | S        |     | • 8:00 to 12:00                          |
| Nonwor       | king           |          |        |       |        | 1       | 2        | 3        |     | • 13:00 to 17:00                         |
| <br>Edited v | vorking        | 4        | 5      | 6     | 7      | 8       | 9        | 10       |     |                                          |
| hours        |                | 11       | 12     | 13    | 14     | 15      | 16       | 17       |     |                                          |
| this calend  | lar:           |          |        |       |        |         |          |          |     | Based on:                                |
| Exception    | on day         | 18       | 19     | 20    | 21     | 22      | 23       | 24       |     | Default work week on calendar 'Standard' |
|              |                | 25       | 26     | 27    | 28     | 29      | 30       | 31       | 1   |                                          |
| Nondef       | ault work      |          | -      | -     | -      | -       |          |          |     |                                          |
|              |                |          |        |       | 1      |         |          | <u> </u> | -   |                                          |
| Exc          | eptions        | 1        |        | v     | Vork \ | Veeks   |          |          | î.  |                                          |
| 1            |                | 2        |        |       |        |         | 1        |          | '   |                                          |
| Name         |                |          |        |       |        |         | Star     | t        |     | Finish Details                           |
| -            |                |          |        |       |        |         | <b>.</b> |          |     | Delete                                   |
|              |                |          |        |       |        |         | 1        |          |     |                                          |
|              |                |          |        |       |        |         |          |          |     |                                          |
|              |                |          |        |       |        |         |          |          |     |                                          |
|              |                |          |        |       |        |         | ·        |          |     |                                          |
|              |                |          |        |       |        |         | 1        |          |     |                                          |
|              |                |          |        |       |        |         | 1        |          |     |                                          |
|              |                |          |        |       |        |         |          |          |     |                                          |
|              |                |          |        |       |        |         |          |          |     |                                          |

Se Klik Create New Calendar, maka akan muncul tampilan berikut :

| Create | New Base Caler          | ndar     | <b>—</b> ×         |
|--------|-------------------------|----------|--------------------|
| Name:  | Copy of Standa          | ard      |                    |
| O      | Create <u>n</u> ew base |          |                    |
| 0      | Make a copy of          | Standard | ▼ <u>c</u> alendar |
|        |                         | 0        | Cancel             |

PilihMake a copy of 'Standard' calendar

\_

Filk tombol **OK** maka akan muncul tampilan berikut :

| idar Copy of Standard | ' is a ba | se cal | enda  | r.     |                |        |        |     |                                                           |
|-----------------------|-----------|--------|-------|--------|----------------|--------|--------|-----|-----------------------------------------------------------|
| nd:                   | Clic      | k on a | a day | to se  | e its <u>v</u> | vorkin | ig tim | es: |                                                           |
| Working               |           |        | Ma    | rch 2  | 012            |        |        | *   | Working times for 19 March 2012:                          |
| Nonworking            | S         | M      | Т     | w      | Th<br>1        | F<br>2 | 3      |     | <ul> <li>8:00 to 12:00</li> <li>13:00 to 17:00</li> </ul> |
| Edited working        | 4         | 5      | 6     | 7      | 8              | 9      | 10     |     |                                                           |
| this calendar:        | 11        | 12     | 13    | 14     | 15             | 16     | 17     |     | Based on:                                                 |
|                       | 18        | 19     | 20    | 21     | 22             | 23     | 24     |     | Default work week on calendar 'Copy                       |
| Exception day         | 25        | 26     | 27    | 28     | 29             | 30     | 31     |     | Standard'.                                                |
| Nondefault work       |           |        |       | 3×     |                |        |        | -   |                                                           |
| Exceptions            | 1         |        | v     | Vork \ | Veeks          | i)     |        | 1   |                                                           |
| Namo                  |           |        |       |        |                | Star   | t      |     | Finish Details.                                           |
| INGINE                |           |        |       |        |                |        |        |     | Delete                                                    |
|                       |           |        |       |        |                | 1      |        |     |                                                           |
|                       |           |        |       |        |                |        |        |     |                                                           |
|                       |           |        |       |        |                |        |        |     |                                                           |
|                       |           |        |       |        |                |        |        |     |                                                           |
|                       |           |        |       |        |                |        |        |     |                                                           |

Arahkan ke hari libur yang mau dibuat (misalnya pada bulan Maret 2012)

Pilih tanggal 21 Maret 2012

Ŧ

Pada bagian *Start* dan *Finish*, pilih tanggal 21 Maret 2012 (lihat gambar)

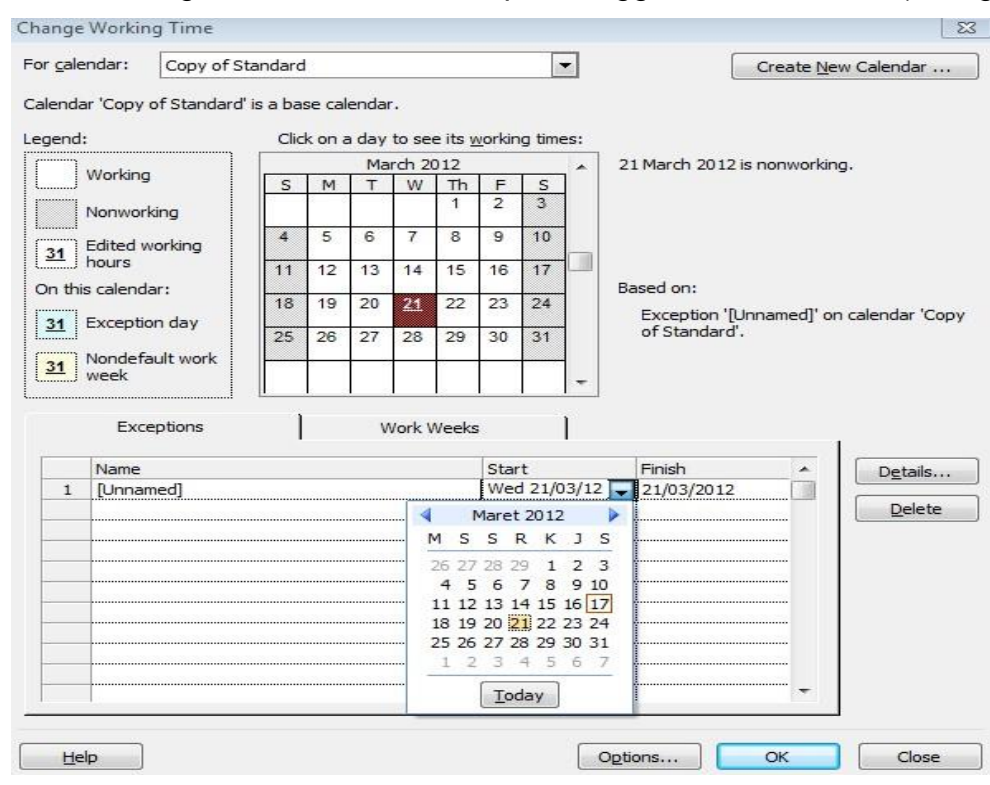

Klik tombol OK

Langkah berikutnya adalah menggunakan kalender yang telah dibuat untuk keperluan proyek, caranya sebagai berikut :

# Pilih menu Project > Project Information

| 🕞 Microsof | t Project - Proyek ke-1                                                             |                                                                |                               |                         | (              | -  |                        |
|------------|-------------------------------------------------------------------------------------|----------------------------------------------------------------|-------------------------------|-------------------------|----------------|----|------------------------|
| Eile       | <u>E</u> dit <u>V</u> iew <u>I</u> nsert F <u>o</u> rmat <u>T</u> ools              | Project Rep                                                    | ort <u>C</u> ollaborate       | <u>W</u> indow <u>H</u> | lelp           |    | ē ×                    |
|            | ∰ [2, ""   ] [2] [3] [4] [5] [5] [5] [5] [5] [5] [5] [5] [5] [5                     | <u>S</u> ort<br><u>F</u> iltered<br><u>G</u> roup b<br>Outline | for: All Tasks<br>y: No Group |                         | - 🔍 😿          | 0  | <u> </u> <u> </u> =  ; |
| 0          | Nama Tugas Proye                                                                    | WBS                                                            |                               | Int                     | Finish         | FS | S S M T                |
| 1          | 🖃 1 Analisis dan Desain Sistem                                                      | <u></u> 05                                                     |                               | 19/03/12                | Thu 22/03/12   |    | <b></b>                |
| 2          | <ol> <li>1.1 Menganalisa Sistem Kepegaw<br/>melakukan wawancara kepada p</li> </ol> | Task Info                                                      | ormation Shift<br>tes         | +F2 19/03/12            | 2 Tue 20/03/12 |    |                        |
| 3 🔳        | 1.2 Membuat Statement of Purpos<br>Context Diagram                                  | Task Driv                                                      | vers                          | V12 🖵                   | Thu 22/03/12   |    |                        |
| 4          | 1.3 Membuat Data Flow Diagram                                                       | Project I                                                      | nformation                    | 19/03/12                | Mon 19/03/12   |    |                        |
| + 5        | 1.4 Membuat Kamus Data                                                              | - ,                                                            | 1 day?                        | Mon 19/03/12            | Mon 19/03/12   |    |                        |
| 6          | 1.5 Membuat Process Specificati                                                     | on                                                             | 1 day?                        | Mon 19/03/12            | Mon 19/03/12   |    |                        |
| <b>巨</b> 7 | 1.6 Mmebuat Entity Relationship E                                                   | Diagram (ERD)                                                  | 1 day?                        | Mon 19/03/12            | Mon 19/03/12   |    |                        |
| 8          | 1.7 Dokumentasi Analisis dan De                                                     | sain Sistem                                                    | 2 days                        | Mon 19/03/12            | Tue 20/03/12   |    |                        |
| 9          | 2 Desain Aplikasi                                                                   |                                                                | 1 day?                        | Mon 19/03/12            | Mon 19/03/12   |    |                        |
| 10         | 2.1 Membuat Desain Menu Aplika                                                      | si + Form Entri                                                | 1 day?                        | Mon 19/03/12            | Mon 19/03/12   |    |                        |
| 11         | 2.2 Membuat Desain Report + For                                                     | rm Report                                                      | 1 day?                        | Mon 19/03/12            | Mon 19/03/12   |    |                        |
| 12         | 2.3 Dokumentasi Desain Aplikasi                                                     |                                                                | 1 day?                        | Mon 19/03/12            | Mon 19/03/12   |    |                        |
| <          |                                                                                     |                                                                |                               |                         | 4              |    | -                      |

Set pada bagian *Calendar* dengan **Copy of Calendar**, yaitu kalender yang baru kita buat, yang akan dijadikan kalender dalam proyek ini (lihat gambar)

1

| Project Information     | tion for 'Proyek ke-1'       |                      |                              | ×      |
|-------------------------|------------------------------|----------------------|------------------------------|--------|
| Start <u>d</u> ate:     | Sat 17/03/12                 | Current date:        | Sat 17/03/12                 |        |
| <u>Finish date:</u>     | Thu 22/03/12                 | <u>S</u> tatus date: | NA                           | •      |
| Schedu <u>l</u> e from: | Project Start Date 💌         | C <u>a</u> lendar:   | Copy of Standard             | •      |
| All task                | s begin as soon as possible. | Priority:            | 24 Hours<br>Copy of Standard |        |
| Enterprise Custo        | m Fields                     |                      | Night Shift<br>Standard      |        |
| Custom Field Na         | me                           |                      | Value                        |        |
|                         |                              |                      |                              |        |
|                         |                              |                      |                              |        |
|                         |                              |                      |                              |        |
|                         |                              |                      |                              | -      |
| Help                    | Statistics                   |                      | ОК                           | Cancel |

- Klik tombol OK.
- Perhatikan perubahan apa yang terjadi pada lembar kerja proyek?

Ternyata jumlah hari (*duration*) pada *main-task* 1 "Analisa dan Desain Sistem" berubah dari **4 hari** menjadi **3hari**. Hal ini disebabkan karena pemakaian kalender yang kita gunakan (yaitu kalender :*Copy of Standard*) yang menyertakan hari libur pada tanggal 21 Maret 2012.

| <u>E</u> |        | T view insert romat ions project report                                                     |                                       | <u>w</u> indow <u>H</u> e     | ip           | ا<br>۲۰: |
|----------|--------|---------------------------------------------------------------------------------------------|---------------------------------------|-------------------------------|--------------|----------|
| 1/2      |        |                                                                                             | 1 1 1 1 1 1 1 1 1 1 1 1 1 1 1 1 1 1 1 | Group                         | • @ ø        | S :      |
|          | d film | 🕵 👫 New Resource Fro <u>m</u> 🔹 🧏 🐁 💷 🖞                                                     | 7 94   <b>7</b>                       | ? <mark>8</mark> <del>.</del> |              |          |
|          | 0      | Name Turne Desurt                                                                           | Duration                              | Chart                         | Fisish       | 18 M     |
|          | 0      | Nama Tugas Proyek                                                                           | Duration                              | Start                         | Fillish      | FSSM     |
| 1        |        | I Analisis dan Desain Sistem                                                                | 3 days?                               | Mon 19/03/12                  | Thu 22/03/12 |          |
| 2        |        | 1.1 Menganalisa Sistem Kepegawaian dengan<br>melakukan wawancara kepada pihak yang ditunjuk | 2 days                                | Mon 19/03/12                  | Tue 20/03/12 |          |
| 3        | 11     | 1.2 Membuat Statement of Purpose, Event List dan<br>Context Diagram                         | 1 day?                                | Thu 22/03/12                  | Thu 22/03/12 |          |
| 4        |        | 1.3 Membuat Data Flow Diagram (DFD) Levelled                                                | 1 day?                                | Mon 19/03/12                  | Mon 19/03/12 |          |
| 5        |        | 1.4 Membuat Kamus Data                                                                      | 1 day?                                | Mon 19/03/12                  | Mon 19/03/12 |          |
| 6        |        | 1.5 Membuat Process Specification                                                           | 1 day?                                | Mon 19/03/12                  | Mon 19/03/12 |          |
| 7        |        | 1.6 Mmebuat Entity Relationship Diagram (ERD)                                               | 1 day?                                | Mon 19/03/12                  | Mon 19/03/12 |          |
| 8        |        | 1.7 Dokumentasi Analisis dan Desain Sistem                                                  | 2 days                                | Mon 19/03/12                  | Tue 20/03/12 |          |
| 9        |        | 2 Desain Aplikasi                                                                           | 1 day?                                | Mon 19/03/12                  | Mon 19/03/12 |          |
| 10       |        | 2.1 Membuat Desain Menu Aplikasi + Form Entri                                               | 1 day?                                | Mon 19/03/12                  | Mon 19/03/12 |          |
| 11       |        | 2.2 Membuat Desain Report + Form Report                                                     | 1 day?                                | Mon 19/03/12                  | Mon 19/03/12 |          |
| 12       |        | 2.3 Dokumentasi Desain Aplikasi                                                             | 1 day?                                | Mon 19/03/12                  | Mon 19/03/12 |          |
|          |        |                                                                                             |                                       |                               |              |          |

#### 4. Prodecessor

Sekarang isikan pada *sub-task* 1.3 dengan data berikut

*Duration* : 1 hari

*Start* : 23 Maret 2012

Selanjutnya akan muncul tampilan berikut ini :

| Planning Wizard                                                                                    | ×                                                        |
|----------------------------------------------------------------------------------------------------|----------------------------------------------------------|
| You entered a start date for 'Membuat Data Flow<br>dose to the finish date of 'Membuat Statement o | v Diagram (DFD) Levell' that is<br>f Purpose, Event Li'. |
| <b>•</b>                                                                                           |                                                          |
| You can:                                                                                           |                                                          |
| Link them. 'Membuat Data Flow Diagram ()<br>always follow 'Membuat Statement of Purp               | DFD) Levell' will<br>pose, Event Li'.                    |
| Move 'Membuat Data Flow Diagram (DFD)<br>adding a link.                                            | Levell' without                                          |
| OK Cancel                                                                                          | Help                                                     |
| Don't tell me about this again.                                                                    |                                                          |

#### Klik tombol OK

| E   | Micr                                    | osoft Pr      | roject - Proyek ke-1                                                                        |                     |                           |              |              |             |               | • ×   |
|-----|-----------------------------------------|---------------|---------------------------------------------------------------------------------------------|---------------------|---------------------------|--------------|--------------|-------------|---------------|-------|
| 1   | Eil Eil                                 | e <u>E</u> di | it <u>V</u> iew <u>I</u> nsert F <u>o</u> rmat <u>T</u> ools <u>P</u> roject <u>R</u> eport | <u>C</u> ollaborate | <u>W</u> indow <u>H</u> e | lp           | 1            | Гуре a ques | tion for help | - 8 × |
| 1   | : 1 1 1 1 1 1 1 1 1 1 1 1 1 1 1 1 1 1 1 |               |                                                                                             |                     |                           |              |              |             |               |       |
|     |                                         |               |                                                                                             |                     |                           |              |              |             |               |       |
| : [ |                                         |               |                                                                                             |                     |                           |              |              |             |               |       |
|     | _                                       | 1.00          | 3                                                                                           |                     | 1                         |              | les ne       |             | 40.00-000     | Loc   |
|     |                                         | 0             | Nama Tugas Proyek                                                                           | Duration            | Start                     | Finish       | Predecessors | TFS         | 18 Mar 12     | 25 A  |
|     | 1                                       |               | 🗉 1 Analisis dan Desain Sistem                                                              | 4 days?             | Mon 19/03/12              | Fri 23/03/12 |              |             |               |       |
|     | 2                                       |               | 1.1 Menganalisa Sistem Kepegawaian dengan<br>melakukan wawancara kepada pihak yang ditunjuk | 2 days              | Mon 19/03/12              | Tue 20/03/12 |              |             |               |       |
|     | 3                                       |               | 1.2 Membuat Statement of Purpose, Event List dan<br>Context Diagram                         | 1 day?              | Thu 22/03/12              | Thu 22/03/12 |              |             | 9             |       |
|     | 4                                       |               | 1.3 Membuat Data Flow Diagram (DFD) Levelled                                                | 1 day?              | Fri 23/03/12              | Fri 23/03/12 | 3            | ]           | Č             |       |
| ant | 5                                       |               | 1.4 Membuat Kamus Data                                                                      | 1 day?              | Mon 19/03/12              | Mon 19/03/12 |              | -1          | •             |       |
| to  | 6                                       |               | 1.5 Membuat Process Specification                                                           | 1 day?              | Mon 19/03/12              | Mon 19/03/12 |              |             |               |       |
| ant | 7                                       | 1             | 1.6 Mmebuat Entity Relationship Diagram (ERD)                                               | 1 day?              | Mon 19/03/12              | Mon 19/03/12 |              |             | •             |       |
| 0   | 8                                       |               | 1.7 Dokumentasi Analisis dan Desain Sistem                                                  | 2 days              | Mon 19/03/12              | Tue 20/03/12 |              |             |               |       |
|     | 9                                       |               | 🖻 2 Desain Aplikasi                                                                         | 1 day?              | Mon 19/03/12              | Mon 19/03/12 |              |             | <b>T</b>      |       |
|     | 10                                      |               | 2.1 Membuat Desain Menu Aplikasi + Form Entri                                               | 1 day?              | Mon 19/03/12              | Mon 19/03/12 |              |             |               |       |
|     | 11                                      |               | 2.2 Membuat Desain Report + Form Report                                                     | 1 day?              | Mon 19/03/12              | Mon 19/03/12 |              |             | Ö             |       |
|     | 12                                      |               | 2.3 Dokumentasi Desain Aplikasi                                                             | 1 day?              | Mon 19/03/12              | Mon 19/03/12 |              |             |               |       |
|     | •                                       |               |                                                                                             |                     |                           |              |              |             |               | Ľ,    |
| Re  | ady                                     |               |                                                                                             |                     |                           |              |              | - Land      |               |       |

☞ Inilah yang disebut dengan *Predecessor*.

Sekarangcoba anda lihat bagiat Gantt Chart (di sebelah kanan Table Chart)

| 6    | Micro   | osoft Pi      | roject - Proyek ke-1                                                                        |                     |                           |              |                 |              |                |          |
|------|---------|---------------|---------------------------------------------------------------------------------------------|---------------------|---------------------------|--------------|-----------------|--------------|----------------|----------|
| 16   | Eil Eil | e <u>E</u> d  | it <u>V</u> iew <u>I</u> nsert F <u>o</u> rmat <u>T</u> ools <u>P</u> roject <u>R</u> eport | <u>C</u> ollaborate | <u>W</u> indow <u>H</u> e | lp           |                 | Type a que   | stion for help | - 8 ×    |
| 1    |         |               | 🛱 🗋 🖤 👗 🖻 🛍 🏈 🔊 • (* • ) 😫 📾                                                                | 🥳 📸 🗎               | 🥃 🚰 🥵   N                 | o Group      | - 🔍 Q           | 7 🖪 🕜 .      | =              |          |
| ī    |         | 1 <b>2</b> 16 | 🔹 🚟 New Resource From 🕶 🚜 🔂 🕵                                                               | 907                 | ?.                        |              |                 |              |                |          |
|      |         |               | 4 days?                                                                                     |                     | <u> </u>                  |              |                 |              |                |          |
|      | -       | 0             | Nama Tugas Proyek                                                                           | Duration            | Start                     | Finish       | Predecessors    | 2 1<br>WTESS | 8 Mar'12       | 25 Mar 🔺 |
|      | 1       |               | 1 Analisis dan Desain Sistem                                                                | 4 days?÷            | Mon 19/03/12              | Fri 23/03/12 |                 |              |                | ,        |
|      | 2       |               | 1.1 Menganalisa Sistem Kepegawaian dengan<br>melakukan wawancara kepada pihak yang ditunjuk | 2 days              | Mon 19/03/12              | Tue 20/03/12 |                 |              | -              |          |
|      | 3       |               | 1.2 Membuat Statement of Purpose, Event List dan<br>Context Diagram                         | 1 day?              | Thu 22/03/12              | Thu 22/03/12 | ~               |              |                |          |
|      | 4       |               | 1.3 Membuat Data Flow Diagram (DFD) Levelled                                                | 1 day?              | Fri 23/03/12              | Fri 23/03/12 | 3               |              | _ \ 🍅          |          |
| lart | 5       |               | 1.4 Membuat Kamus Data                                                                      | 1 day?              | Mon 19/03/12              | Mon 19/03/12 | $\mathbf{\cup}$ |              | •              |          |
| t    | 6       |               | 1.5 Membuat Process Specification                                                           | 1 day?              | Mon 19/03/12              | Mon 19/03/12 |                 |              |                |          |
| ant  | 7       |               | 1.6 Mmebuat Entity Relationship Diagram (ERD)                                               | 1 day?              | Mon 19/03/12              | Mon 19/03/12 |                 |              |                |          |
| 0    | 8       |               | 1.7 Dokumentasi Analisis dan Desain Sistem                                                  | 2 days              | Mon 19/03/12              | Tue 20/03/12 |                 |              |                |          |
|      | 9       |               | 🖃 2 Desain Aplikasi                                                                         | 1 day?              | Mon 19/03/12              | Mon 19/03/12 |                 |              | <b>W</b>       |          |
|      | 10      |               | 2.1 Membuat Desain Menu Aplikasi + Form Entri                                               | 1 day?              | Mon 19/03/12              | Mon 19/03/12 |                 |              |                |          |
|      | 11      |               | 2.2 Membuat Desain Report + Form Report                                                     | 1 day?              | Mon 19/03/12              | Mon 19/03/12 |                 |              |                |          |
|      | 12      |               | 2.3 Dokumentasi Desain Aplikasi                                                             | 1 day?              | Mon 19/03/12              | Mon 19/03/12 |                 |              | •              |          |
|      |         | -             |                                                                                             |                     |                           |              |                 |              |                | فالله    |
| Re   | ady     |               |                                                                                             |                     |                           |              |                 |              |                | - //     |

Sekarang coba anda isi secara manual (mengetikkan secara langsung pada kolom *Predecessor*) pada *sub-task* 1.2 "Membuat Statement of Purpose, Event List dan Context

Diagram" dengan nilai 2.

- Kemudian tekan tombol enter.
- Lihat apa yang terjadi? Perhatikan gambar berikut ini :

| E    | Micr                                                                                                    | osoft Pi | roject - Proyek ke-1                                                                        |          |              |              |              |            |            |          |  |  |
|------|----------------------------------------------------------------------------------------------------|----------|---------------------------------------------------------------------------------------------|----------|--------------|--------------|--------------|------------|------------|----------|--|--|
| 16   | 😰 Eile Edit View Insert Format Iools Project Report Collaborate Window Help Type a question for help 🗸 🗗 🗙 |          |                                                                                             |          |              |              |              |            |            |          |  |  |
| 1    | 1 🗃 🛃 🕼 🗘 🖤 🛦 🐴 🕵 🍠 🤊 - 🔍 - 🧕 📾 🍏 🖆 😜 🚰 🥵 No Group 🛛 - 🔍 🔍 😴 🍱 🞯 _ 🗄 - 👘 🦉                                 |          |                                                                                             |          |              |              |              |            |            |          |  |  |
| : 西  |                                                                                                    |          |                                                                                             |          |              |              |              |            |            |          |  |  |
|      |                                                                                                    |          |                                                                                             |          |              |              |              |            |            |          |  |  |
|      |                                                                                                    | 0        | Nama Tugas Proyek                                                                           | Duration | Start        | Finish       | Predecessors | 2<br>WITES | 18 Mar '12 | 25 Mar 🔺 |  |  |
|      | 1                                                                                                    |          | I Analisis dan Desain Sistem                                                                | 4 days?  | Mon 19/03/12 | Fri 23/03/12 |              |            |            | ,        |  |  |
|      | 2                                                                                                    |          | 1.1 Menganalisa Sistem Kepegawaian dengan<br>melakukan wawancara kepada pihak yang ditunjuk | 2 days   | Mon 19/03/12 | Tue 20/03/12 | _            |            | (-) )      | \        |  |  |
|      | 3                                                                                                    | 1        | 1.2 Membuat Statement of Purpose, Event List dan<br>Context Diagram                         | 1 day?   | Thu 22/03/12 | Thu 22/03/12 | 2            |            |            |          |  |  |
|      | 4                                                                                                    |          | 1.3 Membuat Data Flow Diagram (DFD) Levelled                                                | 1 day?   | Fri 23/03/12 | Fri 23/03/12 | 3            |            | <b>č</b>   |          |  |  |
| art  | 5                                                                                                    |          | 1.4 Membuat Kamus Data                                                                      | 1 day?   | Mon 19/03/12 | Mon 19/03/12 |              | •          |            |          |  |  |
| to 1 | 6                                                                                                    |          | 1.5 Membuat Process Specification                                                           | 1 day?   | Mon 19/03/12 | Mon 19/03/12 |              |            |            |          |  |  |
| ant  | 7                                                                                                    |          | 1.6 Mmebuat Entity Relationship Diagram (ERD)                                               | 1 day?   | Mon 19/03/12 | Mon 19/03/12 |              |            |            |          |  |  |
| G    | 8                                                                                                    |          | 1.7 Dokumentasi Analisis dan Desain Sistem                                                  | 2 days   | Mon 19/03/12 | Tue 20/03/12 |              |            |            |          |  |  |
|      | 9                                                                                                    |          | 🖃 2 Desain Aplikasi                                                                         | 1 day?   | Mon 19/03/12 | Mon 19/03/12 |              |            | <b>44</b>  |          |  |  |
|      | 10                                                                                                    |          | 2.1 Membuat Desain Menu Aplikasi + Form Entri                                               | 1 day?   | Mon 19/03/12 | Mon 19/03/12 |              |            |            |          |  |  |
|      | 11                                                                                                    |          | 2.2 Membuat Desain Report + Form Report                                                     | 1 day?   | Mon 19/03/12 | Mon 19/03/12 |              |            |            |          |  |  |
|      | 12                                                                                                    |          | 2.3 Dokumentasi Desain Aplikasi                                                             | 1 day?   | Mon 19/03/12 | Mon 19/03/12 |              |            | •          | _        |  |  |
|      | •                                                                                                    | 1        |                                                                                             |          |              |              | •            |            |            | + /      |  |  |
| Rea  | ady                                                                                                    | -        |                                                                                             |          |              |              |              |            |            |          |  |  |

☞ Isikan Predecessor pada WBS berikut :

| WBS N | Nama Tugas Proyek | Duration | Start | Finish |
|-------|-------------------|----------|-------|--------|
|-------|-------------------|----------|-------|--------|

| 1.4 | Membuat Kamus Data              | 1 | 26-03- | 26-03-2012 |
|-----|---------------------------------|---|--------|------------|
|     |                                 |   | 2012   |            |
| 1.5 | Membuat Process Specification   | 1 | 27-03- | 27-03-2012 |
|     |                                 |   | 2012   |            |
| 1.6 | Membuat Entity Relationship     | 1 | 28-03- | 28-03-2012 |
|     | <i>Diagram</i> (ERD)            |   | 2012   |            |
| 1.7 | Dokumentasi Analisis dan Desain | 2 | 29-03- | 30-03-2012 |
|     | Sistem                          |   | 2012   |            |

Cakukan pengisiian tersebut sehinga pada Microsoft Project tampil gambar berikut ini

| G   | Micr    | ocoft D        | raiact - Drawak ka 1                                                                        |                    |                             |               |              |             |                                  |
|-----|---------|----------------|---------------------------------------------------------------------------------------------|--------------------|-----------------------------|---------------|--------------|-------------|----------------------------------|
| 100 | Ninci i | USUILFI        | OJELL - FIOYER RE-1                                                                         |                    |                             | 202           |              |             |                                  |
| 酒   | Ē       | le <u>E</u> di | it <u>V</u> iew Insert F <u>o</u> rmat <u>T</u> ools <u>P</u> roject <u>R</u> epor          | t <u>C</u> ollabor | ate <u>W</u> indow <u>H</u> | <u>-</u> lelp |              |             | Type a question for help 🚽 🗗 🗙   |
| 10  | )       |                | 🎒 ሷ 💞 🕺 🖻 🖺 🏈 🔊 • 🖻 • 😫 📾                                                                   | ) 💥 💥 [[           | 🖹 🛃 🚰 🕵 🛛                   | No Group      | -   🕄        | २ 🦻 🖪 🙆 🚚 – | Arial 🔹 8 🗸 🚆                    |
|     |         |                | 🕵 🧏 New Resource From 🕶 🥵 🍓 🕵 👊                                                             | 9017               | ? ? _                       |               |              |             |                                  |
|     |         |                | Analisis dan Desain Sistem                                                                  |                    |                             |               |              |             |                                  |
|     | _       | 6              | Nama Tuoas Provek                                                                           | Duration           | Start                       | Finish        | Predecessors | R 2 18 Mar' | 12   25 Mar '12   01, 🗸          |
|     |         |                |                                                                                             | $\frown$           |                             |               |              | WTFSSMT     | WTFSSMTWTFSSI                    |
|     | 1       |                | 1 Analisis dan Desain Sistem                                                                | 9 days?            | Mon 19/03/12                | Fri 30/03/12  |              |             |                                  |
|     | 2       |                | 1.1 Menganalisa Sistem Kepegawaian dengan<br>melakukan wawancara kepada pihak yang ditunjuk | 2 days             | Mon 19/03/12                | Tue 20/03/12  |              |             | $\neg \qquad \mathbf{\setminus}$ |
|     | 3       |                | 1.2 Membuat Statement of Purpose, Event List dan<br>Context Diagram                         | 1 day?             | Thu 22/03/12                | Thu 22/03/12  | 2            |             | <u>م</u>                         |
|     | 4       |                | 1.3 Membuat Data Flow Diagram (DFD) Levelled                                                | 1 day?             | Fri 23/03/12                | Fri 23/03/12  | 3            |             | <b>``</b>                        |
| art | 5       |                | 1.4 Membuat Kamus Data                                                                      | 1 day?             | Mon 26/03/12                | Mon 26/03/12  | 4            |             | <u>`</u>                         |
| t d | 6       |                | 1.5 Membuat Process Specification                                                           | 1 day?             | Tue 27/03/12                | Tue 27/03/12  | 5            |             | <u>à</u>                         |
| ant | 7       |                | 1.6 Mmebuat Entity Relationship Diagram (ERD)                                               | 1 day?             | Wed 28/03/12                | Wed 28/03/12  | 6            |             | <u>`</u>                         |
| 0   | 8       |                | 1.7 Dokumentasi Analisis dan Desain Sistem                                                  | 2 days             | Thu 29/03/12                | Fri 30/03/12  | 7            |             |                                  |
|     | 9       |                | 🖻 2 Desain Aplikasi                                                                         | 1 day?             | Mon 19/03/12                | Mon 19/03/12  |              |             |                                  |
|     | 10      |                | 2.1 Membuat Desain Menu Aplikasi + Form Entri                                               | 1 day?             | Mon 19/03/12                | Mon 19/03/12  |              |             |                                  |
|     | 11      |                | 2.2 Membuat Desain Report + Form Report                                                     | 1 day?             | Mon 19/03/12                | Mon 19/03/12  |              |             |                                  |
|     | 12      |                | 2.3 Dokumentasi Desain Aplikasi                                                             | 1 day?             | Mon 19/03/12                | Mon 19/03/12  |              |             |                                  |
|     |         |                |                                                                                             |                    |                             |               |              |             | 2                                |
|     | •       | 1              |                                                                                             |                    |                             |               |              | • •         |                                  |
| Rea | dv      |                |                                                                                             |                    |                             |               |              |             | _ //                             |
|     | 1       | _              |                                                                                             |                    |                             |               |              |             |                                  |

- Total jumlah hari yang dibutuhkan untuk Analisis dan Desain Sistem adalah9
   haridengan rincian tertera pada masing-masing *sub-task* di bawahnya.
- Simpan dengan cara Save As

:

Beri nama file : 'Jadwal Proyek ke-1'

|                    |          |               |   | 1 |                  |        | -       |
|--------------------|----------|---------------|---|---|------------------|--------|---------|
| Organize 🔻 New fol | der      |               |   |   |                  | • ==   | 0       |
| 🖳 Recent Places    | ^        | Name          |   |   | Date modified    | Type   |         |
| Libraries          |          | 🗐 Proyek ke-1 |   |   | 17/03/2012 14:49 | Micros | oft Off |
| J Music            |          |               |   |   |                  |        |         |
| Pictures           |          |               |   |   |                  |        |         |
| H Videos           | =        |               |   |   |                  |        |         |
| 📜 Computer         |          |               |   |   |                  |        |         |
| 🏭 System (C:)      |          |               |   |   |                  |        |         |
| 👝 Data (D:)        |          |               |   |   |                  |        |         |
| <b>a</b>           | -        | •             | m |   |                  |        | ۲       |
| File name: Jady    | val Proy | ek ke-1       |   |   |                  |        | •       |
| Save as type: Proj | ect      |               |   |   |                  |        | -       |

Tutup fileJadwal Proyek ke-1 untuk mengakhiri pembuatan file ini.

# **Beberapa Hal Penting**

Beberapa hal yang harus diketahui dalam penyusunan jadwal, diantaranya adalah :

1. Jenis hubungan antar pekerjaan

### Finish to Start

Hubungan ketergantungan yang menyatakan bahwa suatu pekerjaan bisa dilaksanakan setelah pekerjaan lain selesai.

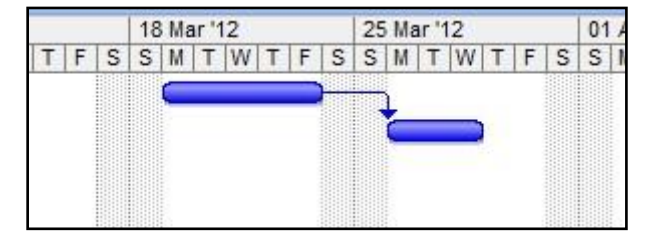

### **Finish to Finish**

Hubungan ketergantungan yang menyatakan bahwa suatu pekerjaan harus selesai bersamaan dengan pekerjaan lain.

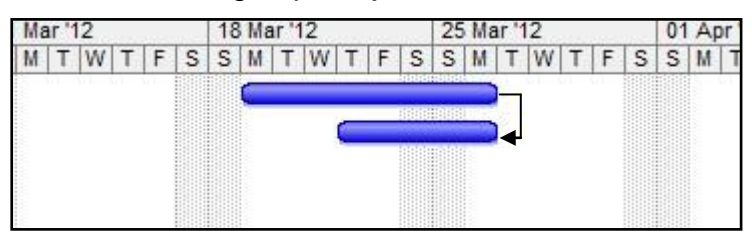

### Start to Start

Hubungan ketergantungan yang menyatakan bahwa suatu pekerjaan harus dimulai bersamaan dengan pekerjaan lain.

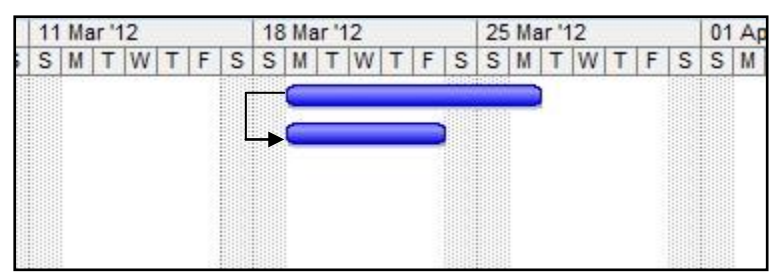

# Start to Finish

Hubungan ketergantungan yang menyatakan bahwa suatu pekerjaan baru boleh selesai setelah pekerjaan lain mulai dikerjakan.

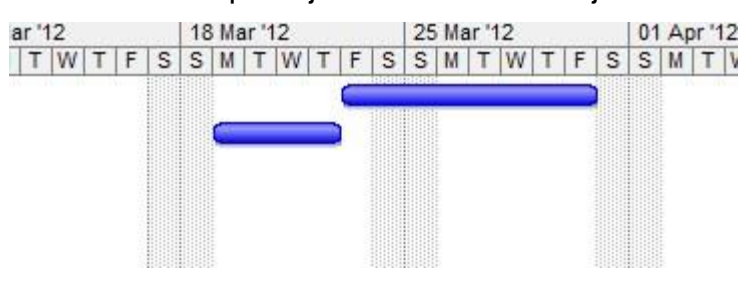

## 2. Lag Time dan Lead Time

Lag Time adalah tenggang watu antara selesainya satu pekerjaan dengan dimulainya pekerjaan lain. Penulisan **lag time**disimbolkan dengan tanda plus (+). Misalkan jenis hubungan antar pekerjaan adalah *finish to Start*, antara pekerjaan pertama dan pekerjaan kedua punya waktu tenggang 2 hari, maka pada *predecessor* dituliskan **3FS+2d**. Angka 3 pada 3FS menunjukkan *predecessor* pekerjaan keua (misal pekerjaam pertama adalah *task* no.3), sedangkan angka 2 pada 2d menunjukkan tenggang waktu (*lag time*) selama 2 hari.

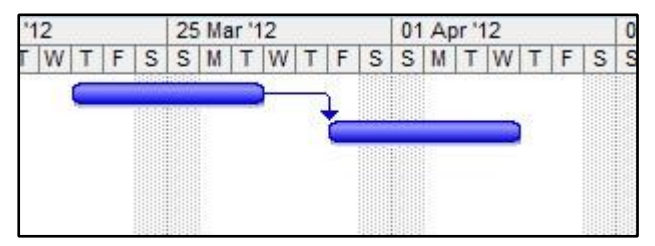

Lead Time adalah penumpukkan waktu antara selesaiya suatu pekerjaan dengan dimulainya pekerjaan yang lain. Dengan kata lain, pekerjaan yang baru (*task-2*) dimulai pada saat sebelum pekerjaan lama (*task-1*) belum selesai. Simbol untuk *lead time* adalah tanda minus (-), misalnya *task-2* dimulai 3 hari sebelum selesainya *task-1*, maka penulisannya adalah **1FS3d**. Angka 1 pada 1FS menunjukkan

predecessortask-2 adalah task-1 atau task no 1. Angka 3 pada -3d menunjukkan bahwa task-2 sudah dimulai 3 hari sebelum task-1 selesai.

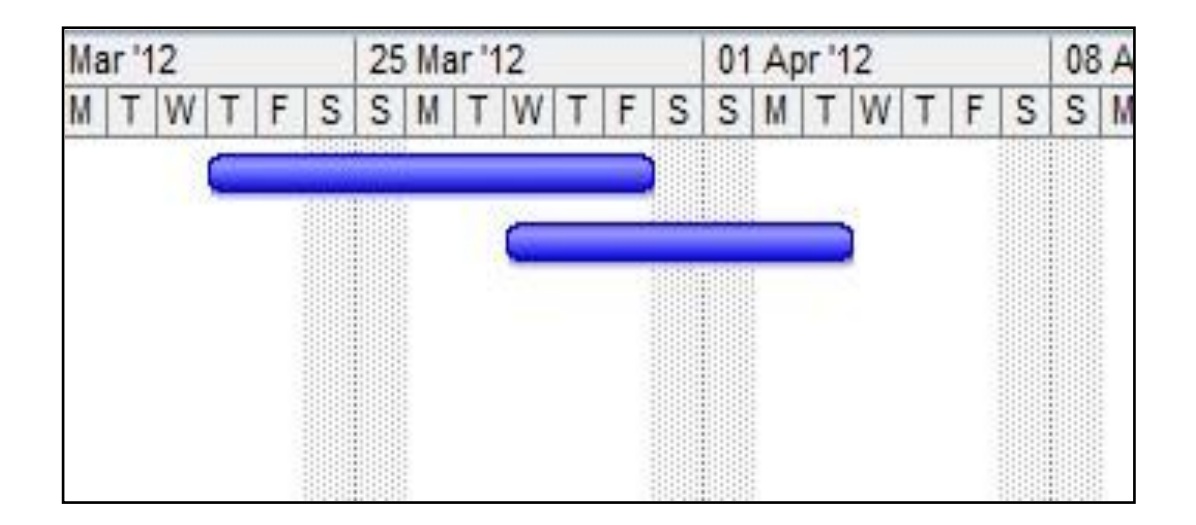

### **Contoh Latihan Membuat WBS**

| NO | NAMA KEGIATAN          | DURASI | PREDESESOR |
|----|------------------------|--------|------------|
| 1  | 1 Kegiatan 1           | 6      | -          |
| 2  | 2 Kegiatan 2           |        | 1          |
| 3  | 2.1 Sub Kegiatan 2A    | 20     | 1          |
| 4  | 2.2 Sub Kegiatan 2B    | 12     | 1          |
| 5  | 2.3 Sub Kegiatan 2C    | 25     | 3          |
| 6  | 3 Kegiatan 3           |        | 5          |
| 7  | 3.1 Sub Kegiatan 3A    | 5      | 3          |
| 8  | 3.2 Sub Kegiatan 3B    |        | 3          |
| 9  | 3.2.1 Sub Sub Kegiatan | 20     | 4          |
|    | 3B1                    |        |            |
| 10 | 3.2.2 Sub Sub Kegiatan | 13     | 4          |
|    | 3B2                    |        |            |
| 11 | 3.3 Sub Kegiatan 3C    | 15     | 5          |
| 12 | 4 Kegiatan 4           | 15     | 8          |
| 13 | 5 Kegiatan 5           | 4      | 12         |

Dari tabel di atas telah ditentukan tanggal proyek dengan hari libur standar adalah hari Sabtu dan Minggu, dan beberapa hari libur lainnya.

Durasi dinyatakan dalam satuan hari (day)

### Latihan Microsoft Project

# Project Pembuatan Program Sederhana

DOSEN diminta menjelaskan dan mempraktekkan dengan software Microsoft Project untuk membuat WBS, Gantt Chart dan Network Diagram seperti contoh di atas. Ketentuan:

- 1. Project dimulai dari tanggal hari ini
- 2. Hari Sabtu dan Minggu libur
- 3. Buatlah 1 atau 2 hari libur sebagai hari libur nasional, atau hari libur lainnya
- 4. Jadwal Project sbb:

| NO | NAMA KEGIATAN                          | DURASI | PREDESESOR |
|----|----------------------------------------|--------|------------|
| 1  | 1 Pengumpulan Data                     |        | -          |
| 2  | 1.1 Wawancara dengan pemilik<br>proyek | 3      | -          |
| 3  | 1.2 Wawancara dengan User              | 5      | 2          |
| 4  | 2 Analisa Program                      |        | 3          |
| 5  | 2.1 Spesifikasi Kebutuhan Data         | 5      | 3          |
| 6  | 2.2 Spesifikasi Kebutuhan<br>Hardware  | 2      | 3          |
| 7  | 2.3 Spesifikasi Kebutuhan User         | 5      | 3          |
| 8  | 3 Disain                               |        | 4          |
| 9  | 3.1 Disain Database                    | 7      | 5          |
| 10 | 3.2 Disain Program                     | 7      | 9          |
| 11 | 3.3 Pembuatan Prototype                | 7      | 10         |
| 12 | 4 Coding                               | 60     | 10         |
| 13 | 5 Testing dan Debugging                | 14     | 12         |
| 14 | 6 Implementasi                         |        | 13         |
| 15 | 6.1 Membuat Buku Panduan<br>Program    | 7      | 13         |
| 16 | 6.2 Training                           | 2      | 15         |